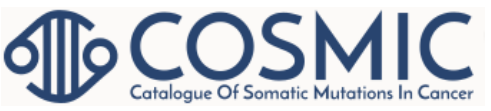

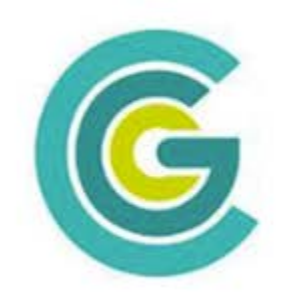

#### CANCER GENOMICS CONSORTIUM

Educating for Best Practices in Clinical Cancer Genomics

## COSMIC - Catalogue of Somatic Mutations in Cancer

http://cancer.sanger.ac.uk/cosmic

https://academic.oup.com/nar/articl e-lookup/doi/10.1093/nar/gkw1121

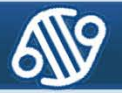

#### The COSMIC Project

#### Expert knowledge curation Large-scale cancer genomics Cancer Genome Project International nature **Cancer Genome** Consortium The Cancer Genome Atlas Human Mutation GALACT CH 5-Methylcytosine COSMIC 0 Curate, Integrate, Combine JAK2 (44 %) NPM1 (28 %) FLT3 (22 %) C>A C>G C>T T>A T>C T>G ABL1 (21 %) KIT ( 20 %) Signature 6 CALR (20%) TET2 (18%) DNMT3A (15%) ASXL1 (15%) SF3B1 (14%) SRSF2 (12%) digi evereisiein GATA1 (12%) NRAS (9%) RUNX1 (9%) PTPN11 (8%) TP53(8%) IDH2(7%) CEBPA(7%) EP300(7%) U2AF1(6%) CH5R000009605-WTI-AS\_1 WTI AS J WTI AS & WTI AS J GE15107670 24/3484 125247290 GE14657517 cg07281879 http://cancer.sanger.ac.uk/

Data In

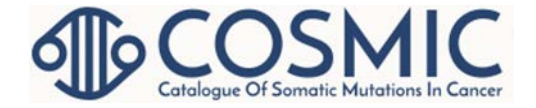

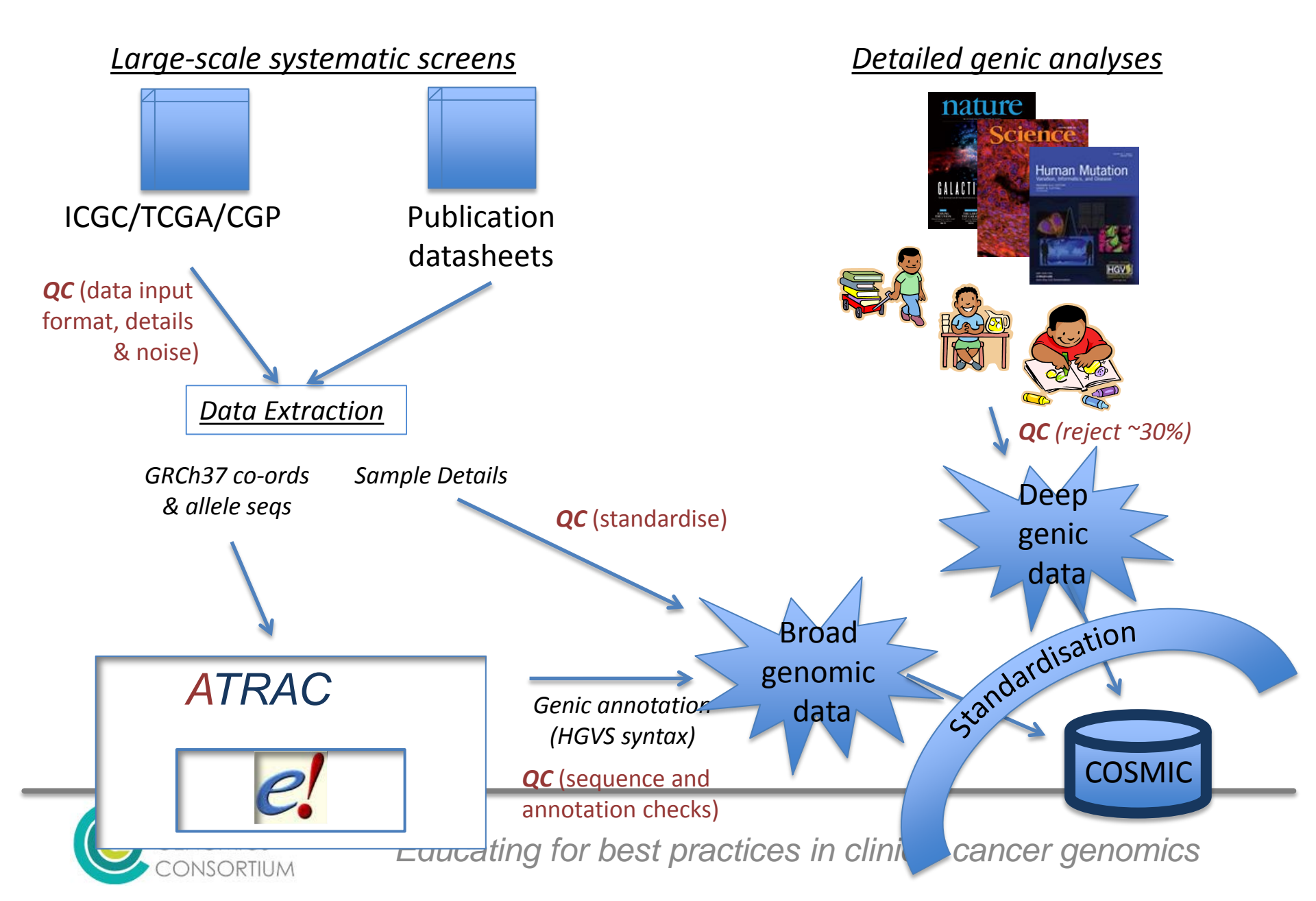

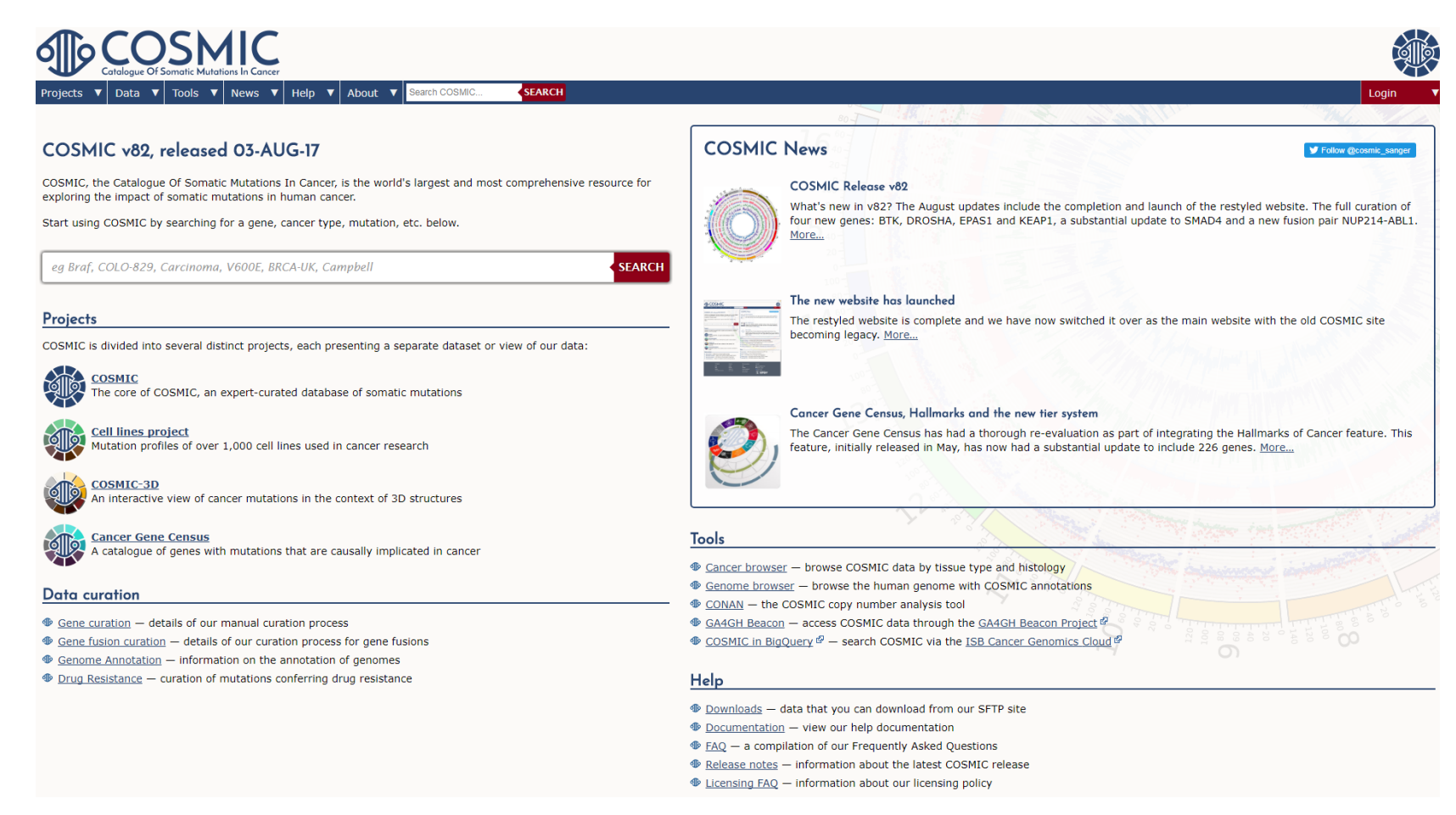

- Search for Disease, Gene, Variant, Sample, Study in either search bar
- Much information is open to public, but some features require a subscription/login.
- News window in upper right.
- Tools Cancer Browser
- Data Curation information and details
- Release Notes inform of new additions/advancements to COSMIC

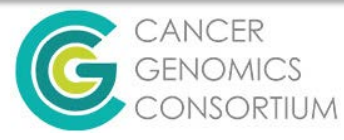

Educating for best practices in clinical cancer genomics \*\*\*This is no longer the "Beta" version as of 8/1/17.

#### Select Data Source -COSMIC vs. Cell Lines

| Projects V     | Data V   | Tools           | News                    | ncer           | Help            | ▼           | About    | ▼    | Search COS  |
|----------------|----------|-----------------|-------------------------|----------------|-----------------|-------------|----------|------|-------------|
| COSMIC         |          |                 |                         |                |                 |             |          |      |             |
| Cell Lines Pro | oject    | Pase            | d 03-                   | AU             | G-17            |             |          |      |             |
| COSMIC-3D      |          |                 |                         |                | •               |             |          |      |             |
| Cancer Gene    | Census   | Soma<br>natic i | tic Mutati<br>nutations | ions<br>; in h | In Can<br>numan | cer,<br>can | is the w | orld | s largest a |
| COSMIC lega    | acy site | rching          | i for a de              | ne. o          | ancer t         | vpe         | . mutati | on.  | etc. below. |
|                |          |                 | , u go                  |                |                 | .,          | ,        | ,    |             |
|                |          |                 | - 1/0005                | 0.0            | CA 1112         | <u> </u>    |          |      |             |

- Cell Lines Project and COSMIC house different data.
- To select a cell line to look into, look at the Cell Line Browser, or NCI-60 Browser if applicable

#### Projects

COSMIC is divided into several distinct projects, each presenting a separate dat

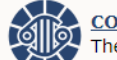

The core of COSMIC, an expert-curated database of somatic mutation:

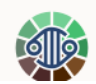

<u>ell lines project</u> Iutation profiles of over 1,000 cell lines used in cancer research

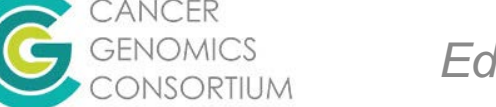

## **Cell Lines Data**

- Once you select a cell line to view, sample page opens.
- Menu on left click on any item in menu to navigate to that item or scroll to desired information.
  - Overview– cell line information: sample type, demographics, institute, microsatellite stability, STR Profile, Sequence stats, and Downloadable files
  - Mutation Spectrum tab information can be matched to mutation profiles through COSMIC Home Page
  - Sequence Context tab bases flanking mutations
  - Heatmap tab shows frequent mutations

Overview Sample COSS905991 This tab shows an overview of the data that we have for this sample. You can read more about these × Overview Sample information × Circos Sample name OVCAR-8 Genome browser COSMIC sample ID COSS905991 Tumour location Ovary (Carcinoma) × Variants View this tissue/histology in the Cancer Browser × Mutation spectrum Screening method n/a Sample type Cultured Sample Source Sequence context Cell line source primary Sample source cell-line × Heatmap Non-mutant genes Microsatellite instability (MSI) BAT25 stable BAT26 stable × References D5S346 stable D2S123 stable Reset page D17S250 stable Curated features n/a Tumour details n/a Individual details Age Unknown Family Unknow

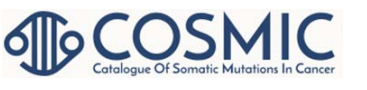

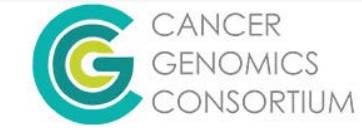

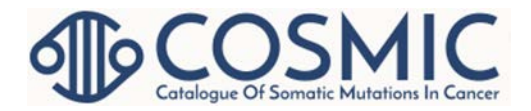

#### **Cell Lines Variants tab**

| w 10 🔻 entries        |                                        |                  |                  |                     |                        |              | Export: CSV | / TSV Search:                      |                                               |
|-----------------------|----------------------------------------|------------------|------------------|---------------------|------------------------|--------------|-------------|------------------------------------|-----------------------------------------------|
| Gene 🔺                | Transcript 🍦                           | Census<br>Gene ♦ | AA<br>Mutation 🏺 | CDS<br>Mutation 🖗   | Somatic<br>status      | Zygosity 🍦   | Validated 🍦 | Type 🍦                             | Position                                      |
| <u>3CC8</u>           | ENST00000389817                        | No               | <u>p.V222M</u>   | <u>c.664G&gt;A</u>  | Previously<br>Reported | Homozygous   | Verified    | Substitution<br>- Missense         | 11:1746174117461741                           |
| BCG8                  | ENST0000272286 @                       | No               | <u>p.D369Y</u>   | <u>c.1105G&gt;T</u> | Previously<br>Reported | Heterozygous | Verified    | Substitution<br>- Missense         | 2:4387211643872116<br>Join 1. 43872116        |
| BCG8                  | ENST0000272286                         | No               | <u>p.L269L</u>   | <u>c.807C&gt;G</u>  | Unknown                | Heterozygous | Unverified  | Substitution<br>- coding<br>silent | 2:4385271143852711<br><b>6</b> <i>e</i> !     |
| BI3BP ENST00000383691 | <u>ENST00000383691</u> &               | No               | p.T175fs*31      | c.523delA           | Unknown                | Heterozygous | Unverified  | Deletion -<br>Frameshift           | 3:100824933100824933<br><b>6</b> <i>e</i> !   |
| BI3BP ENST00000471714 | <u>ENST00000471714</u> &               | No               | p.T898fs*31      | <u>c.2692delA</u>   | Unknown                | Heterozygous | Unverified  | Deletion -<br>Frameshift           | 3:100824933100824933<br><b>6</b> <i>e</i> !   |
| BLIM2                 | ENST00000447017 &                      | No               | <u>p.C177F</u>   | <u>c.530G&gt;T</u>  | Unknown                | Homozygous   | Unverified  | Substitution<br>- Missense         | e!                                            |
| BLIM2 ENST00000296372 | ENST0000296372                         | No               | <u>p.C177F</u>   | <u>c.530G&gt;T</u>  | Unknown                | Homozygous   | Unverified  | Substitution<br>- Missense         | © <sup>¶</sup> 4:80807278080727<br><i>e</i> ! |
| BLIM2 ENST00000361737 | <u>ENST0000361737</u> ជីវិ             | No               | p.C177F          | <u>c.530G&gt;T</u>  | Unknown                | Homozygous   | Unverified  | Substitution<br>- Missense         | 6 4:80807278080727<br><i>e</i> !              |
| <u>C008537 5-2</u>    | <u>ENST00000359667</u> ជី <sup>រ</sup> | No               | <u>p.V32I</u>    | <u>c.94G&gt;A</u>   | Unknown                | Homozygous   | Unverified  | Substitution<br>- Missense         | 19:4091060340910603                           |
| <u>C010872_2</u>      | ENST00000405799 &                      | No               | p.S1547C         | <u>c.4640C&gt;G</u> | Unknown                | Heterozygous | Unverified  | Substitution<br>- Missense         | 2:2114210721142107                            |

- Can view by variant type – tabs in window
  - Breakpoints: search by hg38 coordinates
- Exportable in .TSV and .CSV
- Click on Gene name to go to gene page
- Click on mutation
  nomenclature to go
  to mutation page –
  can determine
  mutation recurrence
  in cell lines dataset
  and pathway
  involvement

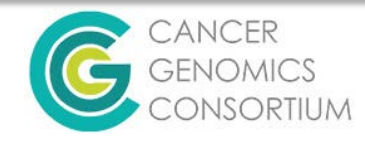

## **Mutation Filters**

 Scroll right to see expandable mutation filters.

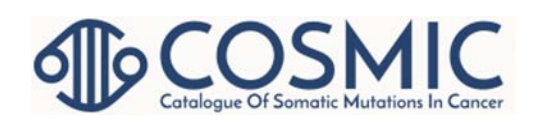

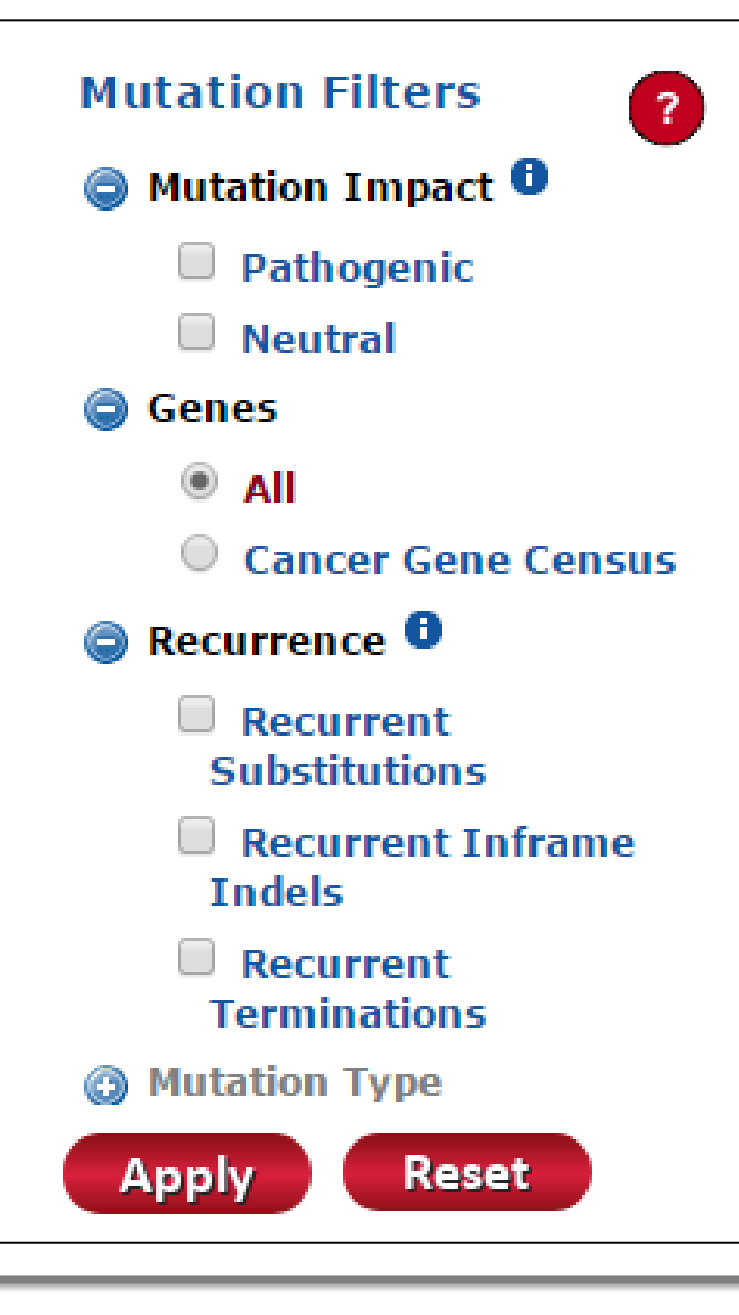

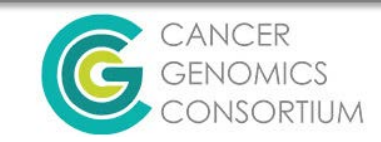

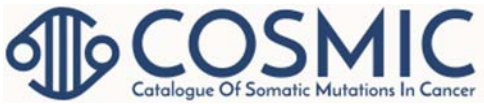

## **CNV and Expression Data**

- Under/over expression
  - Z-Score
- CN Type
  - Minor allele
  - Copy number observed
  - Hg38 coordinates
- Average Ploidy

| Table Information                                                                    |                                                   |                                                                         |                              |                                                      |                                                       |                                     |                        |                 | Hic           |
|--------------------------------------------------------------------------------------|---------------------------------------------------|-------------------------------------------------------------------------|------------------------------|------------------------------------------------------|-------------------------------------------------------|-------------------------------------|------------------------|-----------------|---------------|
| The average ploidy of the gen<br>unknown.<br>Click <u>here</u> to include all copy n | ome is <b>3.10</b> . The ta<br>number data. For m | able currently shows only <b>high</b><br>ore detailed information about | value (nume<br>copy number d | <b>ric)</b> copy number da<br>ata and gain/loss defi | ita. Copy number segm<br>initions click <u>here</u> . | ients are excluded if the total cop | by number and minor al | lele values are |               |
| now 10 🔻 entries                                                                     |                                                   |                                                                         |                              |                                                      |                                                       | Export:                             | CSV TSV Search:        |                 |               |
| Gene                                                                                 | Expression 🝦                                      | Expr Level (Z-Score)                                                    | CN Type 🛓                    | Minor Allele 🍦                                       | Copy Number 🍦                                         | CN Segment Posn. 🍦                  | Average Ploidy         | Study 🍦         | CNV           |
| ACER3                                                                                | Over 🔺                                            | 3.16                                                                    | Gain 🔺                       | 1                                                    | 9                                                     | 11:7672264778387682                 | 3.10                   | <u>619</u>      | <u>641449</u> |
| AKT2                                                                                 | Over 🔺                                            | 4.59                                                                    | Gain 🔺                       | 1                                                    | 11                                                    | 19:3927975640449204                 | 3.10                   | <u>619</u>      | 649529        |
| ALG8                                                                                 | Over 🔺                                            | 4.35                                                                    | Gain 🔺                       | 1                                                    | 9                                                     | 11:7672264778387682                 | 3.10                   | <u>619</u>      | <u>641449</u> |
| ALG8 ENST00000376156                                                                 | -                                                 | -                                                                       | Gain 🔺                       | 1                                                    | 9                                                     | 11:7672264778387682                 | 3.10                   | <u>619</u>      | <u>641449</u> |
| AOP11                                                                                | Normal                                            | 0.96                                                                    | Gain 🔺                       | 1                                                    | 9                                                     | 11:7672264778387682                 | 3.10                   | <u>619</u>      | <u>641449</u> |
| <u>B3Gn-T6</u>                                                                       | -                                                 | -                                                                       | Gain 🔺                       | 1                                                    | 9                                                     | 11:7672264778387682                 | 3.10                   | <u>619</u>      | <u>641449</u> |
| BLVRB                                                                                | Normal                                            | -1.22                                                                   | Gain 🔺                       | 1                                                    | 11                                                    | 19:3927975640449204                 | 3.10                   | <u>619</u>      | 649529        |

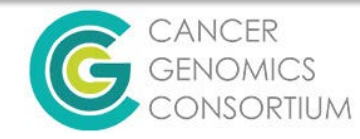

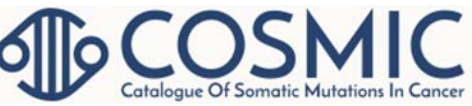

# Searching in COSMIC

- Search by disease type brings you to Cancer Browser – see slides 24-30
- Search by gene brings you to search results page that can link to gene/mutation overview (same format as Cell Lines Project)
- Search by mutation bring you to mutation overview page (same format as Cell Lines Project)
- All data are derived directly from a cited data source
  - Usually a PubMed ID

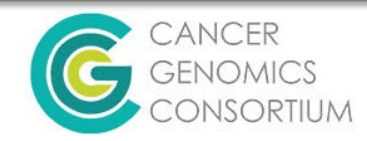

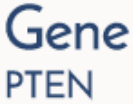

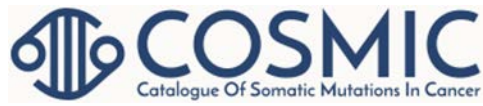

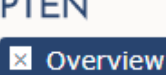

- X Gene view
- Kenome browser
- X Tissue distribution
- Mutation distribution
- Drug resistance
- × Variants
- × References

Reset page

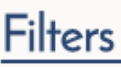

Show advanced filters

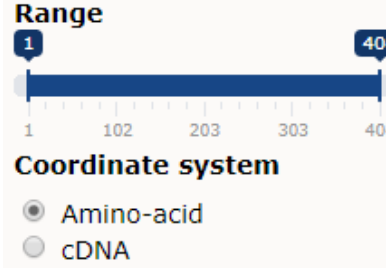

Apply filters Reset filters

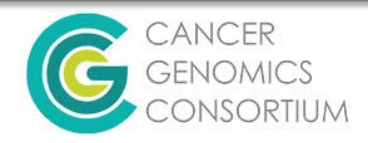

# **Gene Overview Page**

- Several Items on Menu on left panel lacksquare
  - Gene view view domains within gene and where mutations reside
  - Genome browser view genomic context
  - Overview general information
  - Tissue expression/mutations in each tissue type
  - Distribution what kind of mutations observed?
  - Drug Resistance do mutations confer drug resistance
  - Variants table of observed variants in gene
  - References curated references for gene

#### **Gene Overview Page**

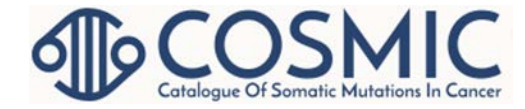

| Projects V Data V Tools                                                                                                    | V News V Help V About V Search COSM                                                                                                    | MIC                                                                                                    |                                                                                                    |
|----------------------------------------------------------------------------------------------------|----------------------------------------------------------------------------------------------------|----------------------------------------------------------------------------------------------------|----------------------------------------------------------------------------------------------------|
| Gene<br>PTEN  Coverview Coverview Cover | Overview<br>This section gives an overview of the selected g<br>Summary<br>Gene name<br>COSMIC gene ID<br>Genomic coordinates<br>Synonyms<br>COSMIC-3D | ene, along with links to any related data and resources.<br>PTEN<br>COSG15<br>10:8786447087965472 (positive strand)<br>BZS, MGC11227, MHAM, MMAC1, PTEN1, P60484, ENSG00000171862<br>There are <b>6</b> structures for <b>PTEN</b> . View them in <u>COSMIC-3D</u> . | Navigate the<br>gene page by<br>selecting an<br>item from the<br>left menu or<br>scrolling<br>through page. |
| Range 1 404                                                                                                    | Number of samples                                                                                                    | 73549 unique samples<br>3765 unique samples with mutations                                                                                                    |                                                                                                    |
| 1 102 203 303 404<br>Coordinate system<br>Amino-acid<br>cDNA<br>Apply filters Reset filters                                                                                                    | Alternative transcripts<br>Sequences<br>Attributes                                                                                                    | n/a<br>You can see various sequences for this gene:<br><u>cDNA</u> (ENST00000371953)<br><u>Protein</u> (PTEN)<br><u>Transcript and protein aligned</u> (ENST00000371953+PTEN)<br><u>Census gene</u> <u>Curated gene</u> <u>Mouse gene</u> <u>Hallmark gene</u>       |                                                                                                    |

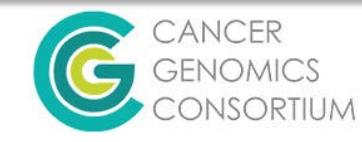

#### p53 – an inactivating mutation profile

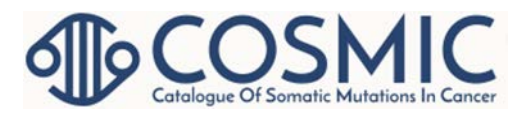

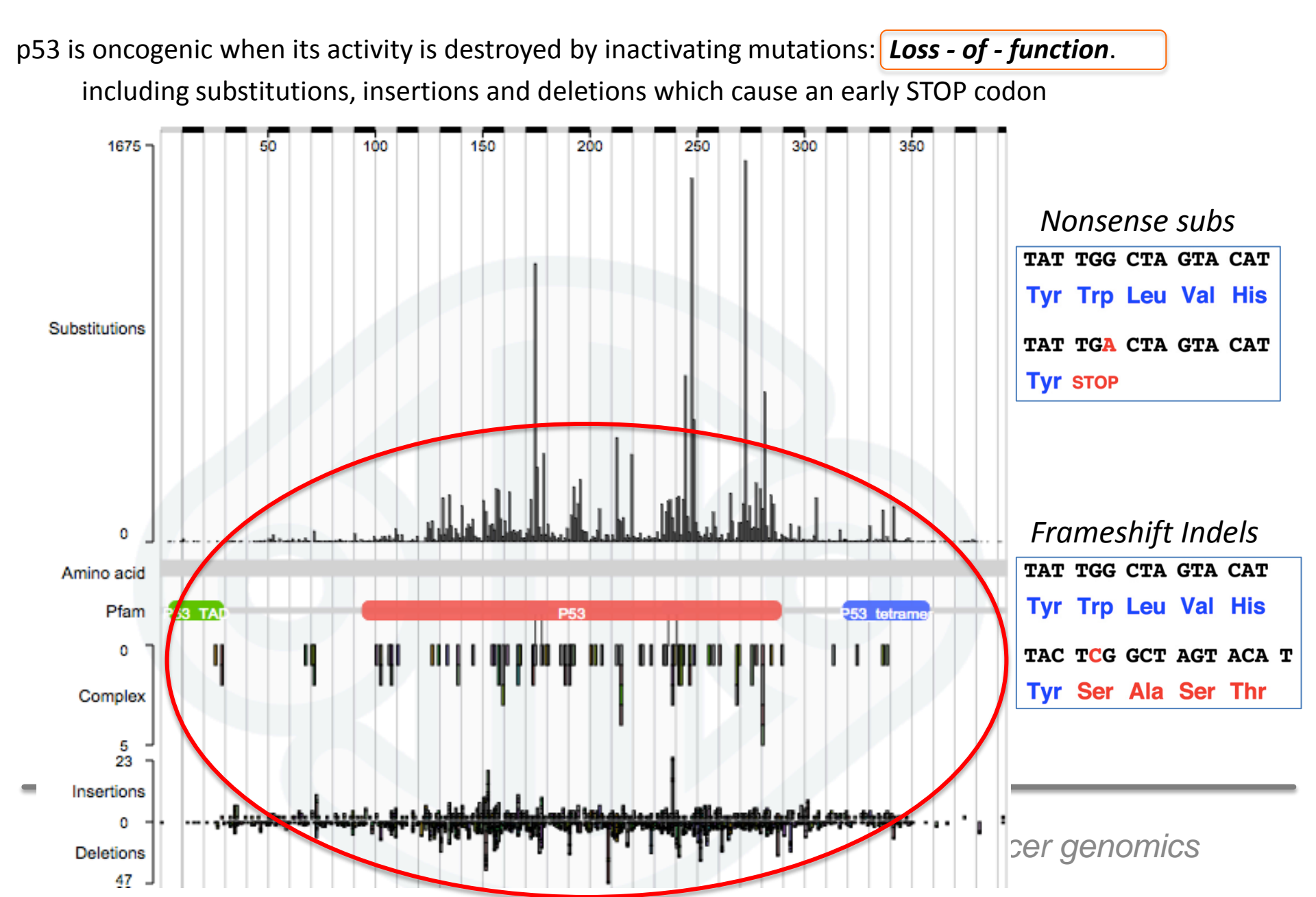

#### p53 - dominant missense mutations

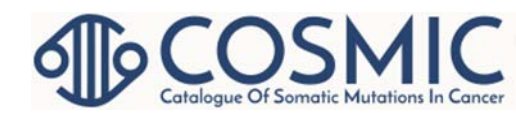

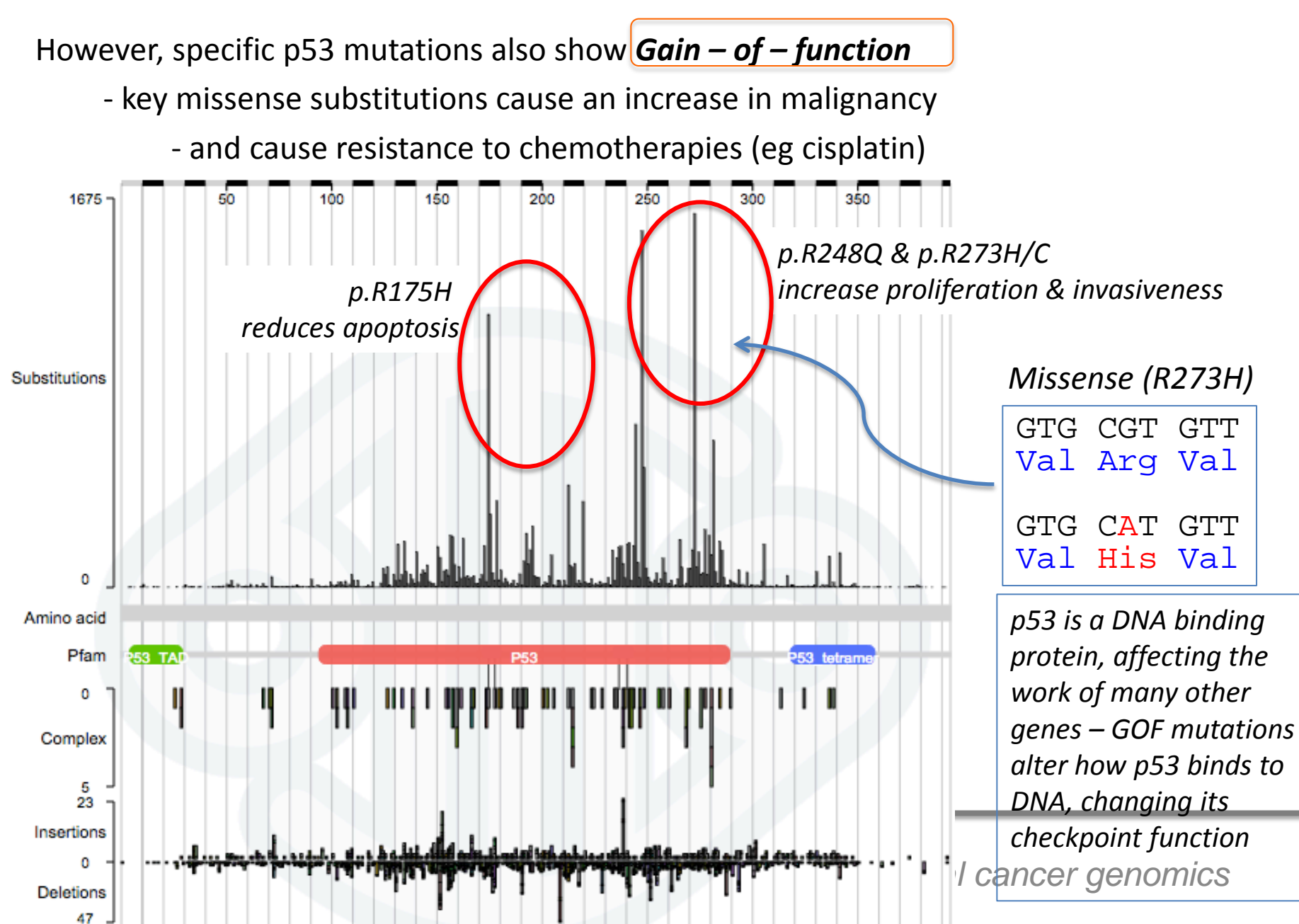

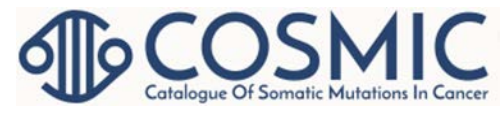

#### **Mutation Overview**

- Overview general mutation information
- Tissue distribution mutation frequency in tissue types
- Samples table of affected samples
- Pathways Affected table of affected pathways
  - Click link to go to WikiPathways
- References links to relevant publications

CANCER GENOMICS CONSORTIUM

#### **Mutation Overview Page**

| COSN<br>Catalogue Of Somatic Muta   | tions In Cancer                                                 |                                             |                                                                                                    |
|-------------------------------------|-----------------------------------------------------------------|---------------------------------------------|----------------------------------------------------------------------------------------------------|
| Projects ▼ Data ▼ Tools ▼           | News ▼ Help ▼                                                   | About V Search C                            | DSMIC SEARCH                                                                                             |
| Mutation<br>COSM474 (<br>☑ Overview | Dverview<br>his section shows a gen<br>equence level. You can s | eral overview of the<br>see more informatic | selected mutation. It describes the source of the mutation i.e gene na<br>1 on our <u>help pages</u> .   |
| ∠ Samples                           |                                                                 | Mutation                                    | D COSM474                                                                                                |
|                                     |                                                                 | Gene nar                                    | e <u>BRAF</u>                                                                                            |
| Pathways affected                   |                                                                 | AA mutati                                   | <b>n</b> p.V600R (Substitution - Missense, position 600, $V \rightarrow R$ )                             |
| × References                        |                                                                 | CDS mutati                                  | n c.1798_1799GT>AG (Complex)                                                                             |
| Reset page                          | N                                                               | lucleotides insert                          | <b>d</b> ag                                                                                              |
|                                     | G                                                               | enomic coordinat                            | s GRCh38, <u>7:140753336140753337</u> , view Ensembl contig                                              |
|                                     |                                                                 | <u>C</u> [                                  | <u><b>D</b></u> <u>NP 004324.2</u> <sup>₿</sup>                                                          |
|                                     |                                                                 | HomoloGe                                    | <b>e</b> <u>3197</u> ${}^{\mathcal{C}}$ , view the <u>multiple sequence alignment</u> ${}^{\mathcal{C}}$ |
|                                     | Ever                                                            | confirmed somati                            | ? Yes                                                                                                    |
|                                     |                                                                 | FATHMM predicti                             | <b>n</b> n/a (score 0.00)                                                                                |
|                                     |                                                                 | Rema                                        | <b>k</b> n/a                                                                                             |
|                                     |                                                                 | Recurre                                     | nt n/a                                                                                                   |
|                                     |                                                                 | Drug resistan                               | e n/a                                                                                                    |
|                                     |                                                                 |                                             |                                                                                                    |

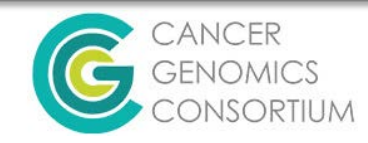

#### Cancer Gene Census

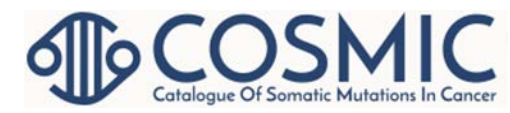

#### Projects

COSMIC is divided into several distinct projects, each presenting a separate dataset or view of our data:

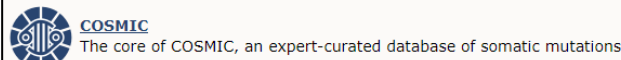

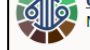

<u>Cell lines project</u> Mutation profiles of over 1,000 cell lines used in cancer research

COSMIC-3D An interactive view of cancer mutations in the context of 3D structures

Cancer Gene Census

A catalogue of genes with mutations that are causally implicated in cance

- Main Links under "Projects" Section on COSMIC home page.
- List is in table format and (with license) is exportable in .CSV or .TSV format.
- Genes marked as Hallmarks of Cancer
   have more functional descriptions

available

#### Cancer Gene Census

The Cancer Gene Census (CGC) is an ongoing effort to catalogue those genes for which mutations have been causally implicated in cancer. The original census and analysis was published in Nature Reviews Cancer and

The census is not static but rather is updated regularly/as needed. In particular we are grateful to Felix Mitelman and his colleagues in providing information on more genes involved in uncommon translocations in leukaemias and lymphomas. Currently, more than 1% of all human genes are implicated via mutation in cancer. Of these, approximately 90% have somatic mutations in cancer, 20% bear germline mutations that predispose to cancer and 10% show both somatic and germline mutations.

| Show 10 🔻        | entries                                                                  |                    |                                                       |          |               |         |          |                             |                             | Exp                | ort: CSV T     | SV Se rch:            |                     |             |
|------------------|--------------------------------------------------------------------------|--------------------|-------------------------------------------------------|----------|---------------|---------|----------|-----------------------------|-----------------------------|--------------------|----------------|-----------------------|---------------------|-------------|
| Gene<br>Symbol 🔺 | Name 🍦                                                                   | Entrez<br>GeneId 🛊 | Genome<br>Location 🝦                                  | Hallmark | Chr<br>Band 🛊 | Somatic | Germline | Tumour<br>Types(Somatic) \$ | Tumour<br>Types(Germline) 🍦 | Cancer<br>Syndrome | Tissue<br>Type | Molecular<br>Genetics | Role in<br>Cancer 🛊 | Muta<br>Typ |
| ABI1             | abl-<br>interactor<br>1                                                  | <u>10006</u> &     | 10:26748570-<br><b>6</b> 26860863<br><i>e</i> !       | 0        | 10p11.2       | yes     |          | AML                         |                             |                    | L              | Dom                   | TSG;<br>fusion      | т           |
| ABL1             | v-abl<br>Abelson<br>murine<br>leukemia<br>viral<br>oncogene<br>homolog 1 | <u>25</u> &        | 9:130835447-<br>130885683<br><b>6</b> <i>e</i> !      | 0        | 9q34.1        | yes     |          | CML; ALL; T-ALL             |                             |                    | L              | Dom                   | oncogene;<br>fusion | T; Mis      |
| ABL2             | c-abl<br>oncogene<br>2; non-<br>receptor<br>tyrosine<br>kinase           | <u>27</u> 隆        | 1:179107718-<br>179143044<br>Joi e!                   |          | 1q24-<br>q25  | yes     |          | AML                         |                             |                    | L              | Dom                   | oncogene;<br>fusion | т           |
| ACKR3            | atypical<br>chemokine<br>receptor 3                                      | <u>57007</u> 🖉     | <b>ِق</b> <i>e</i> !2:-                               | 0        | 2q37.3        | yes     |          | lipoma                      |                             |                    | М              | Dom                   | oncogene;<br>fusion | т           |
| ACSL3            | acyl-CoA<br>synthetase<br>long-chain<br>family                           | 2 <u>181</u> &     | 2:222908773-<br>222941654<br><b>[6<sup>*</sup> e!</b> | 0        | 2q36          | yes     |          | prostate                    |                             |                    | E              | Dom                   | fusion              | т           |

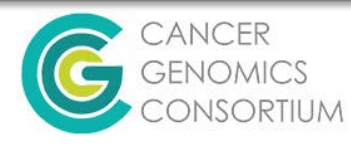

#### **Cancer Gene Census**

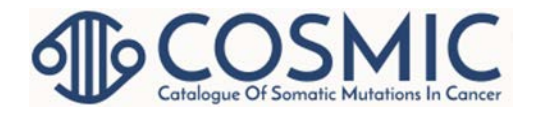

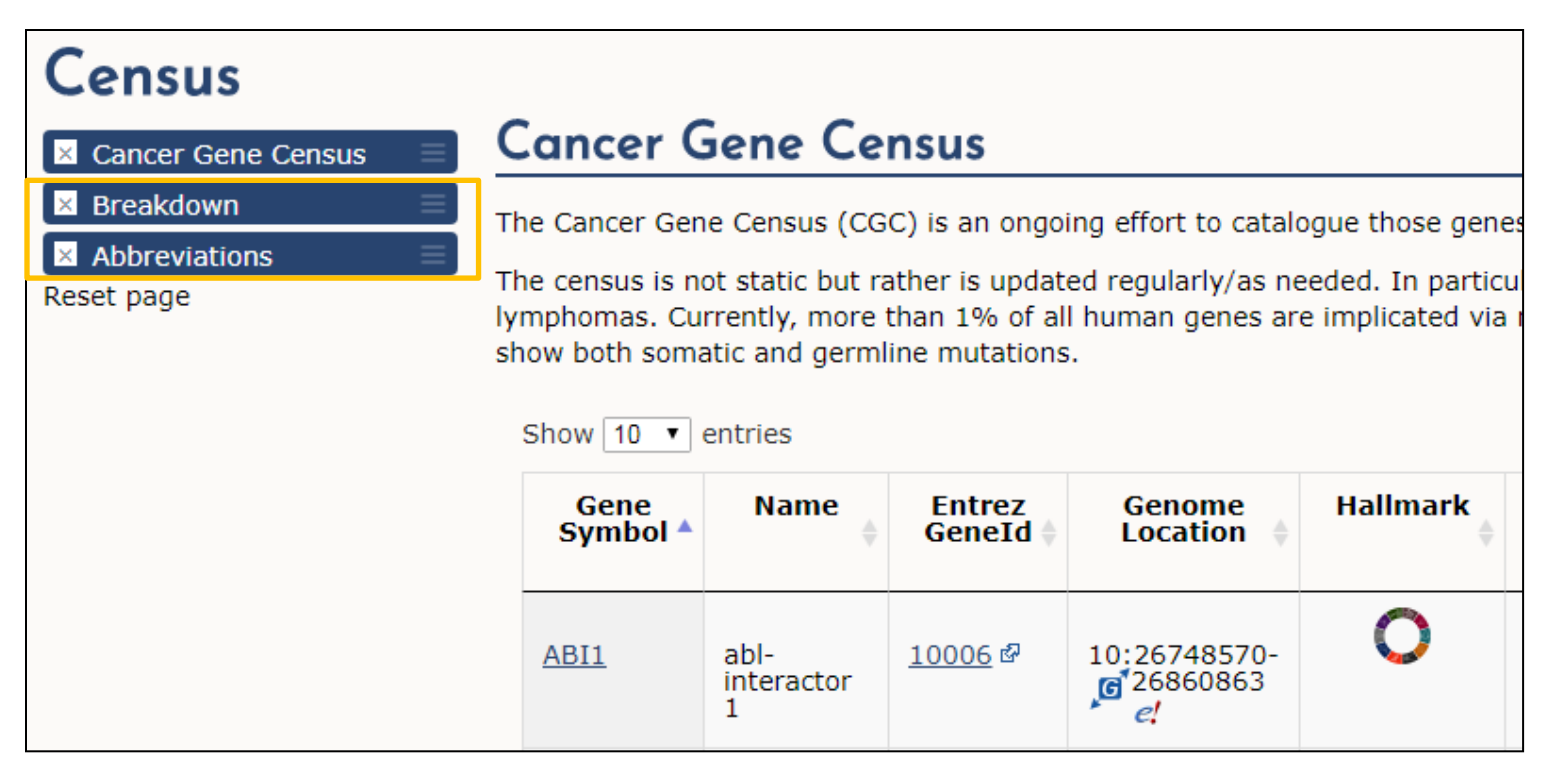

 Click on buttons near the top of the browser or scroll down to see the "Breakdown" of the types of gene abnormalities in the Census or abbreviations used in the table.

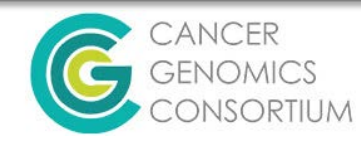

#### Hallmarks of Cancer

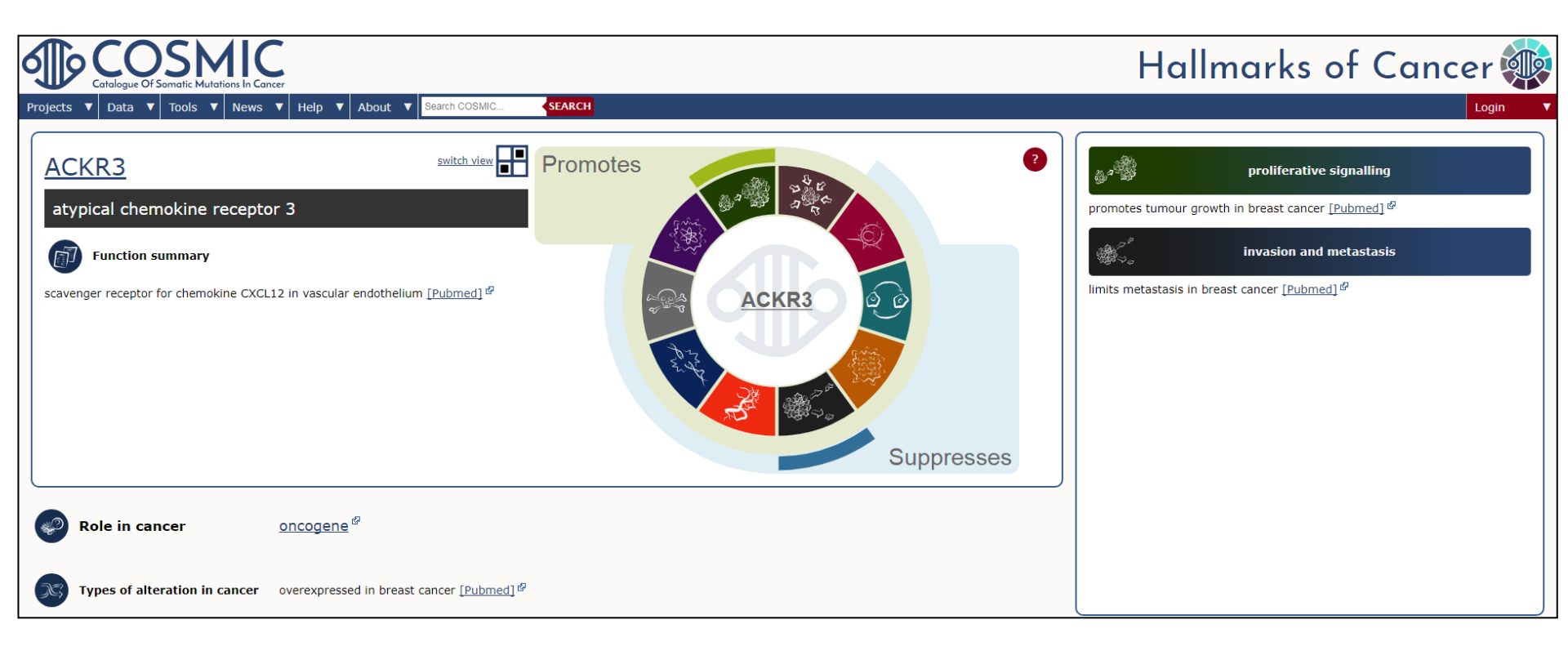

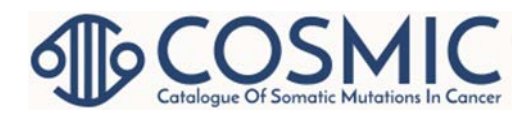

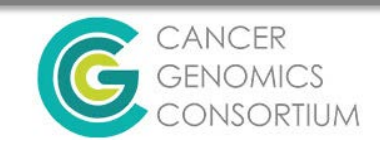

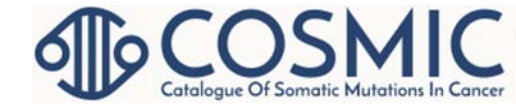

### **Drug Resistance**

- Main Link under "Data Curation" section on COSMIC home page.
- Resistance Data are available for 12 genes:
  - ABL1, ALK, BRAF, EGFR, ESR1, FLT3, KIT, MAP2K1, MAP2K2, PDGFRA, SMO, MET
- Table to view drug and resistance mutation frequency

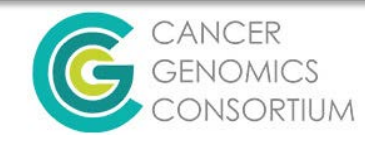

## Drug Resistance mccos

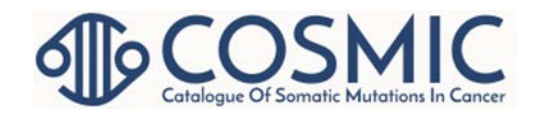

- Manually curated list of genes that can carry resistance mutations to particular drugs.
- Click on gene name in table to see Gene Page. Scroll down to to the drug resistance section

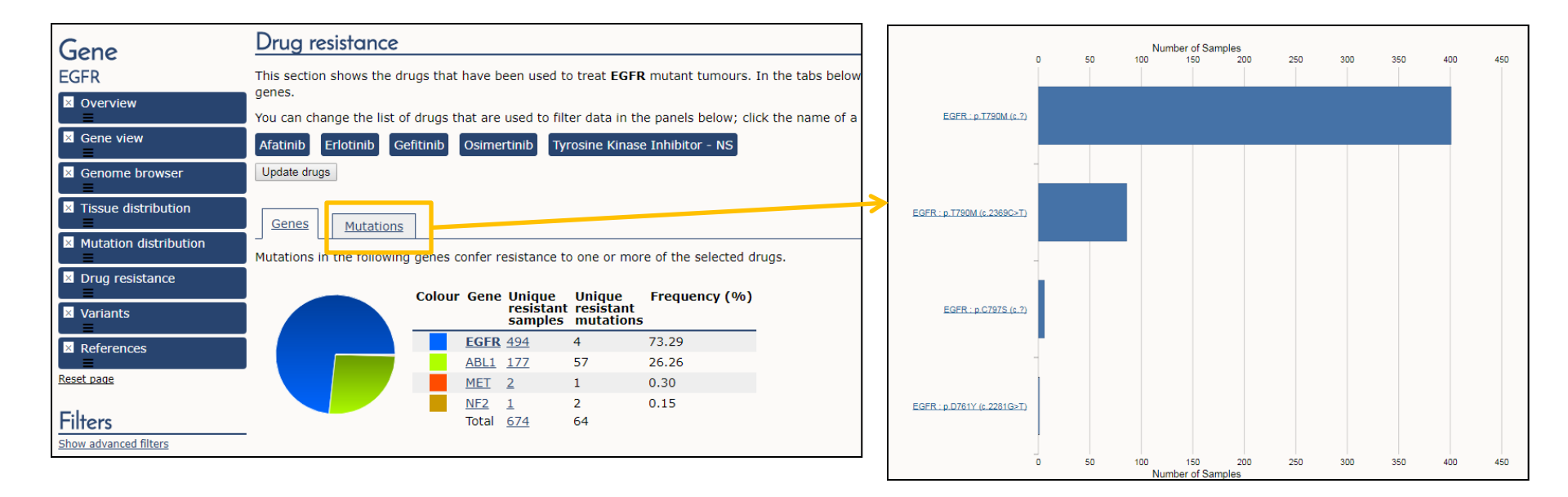

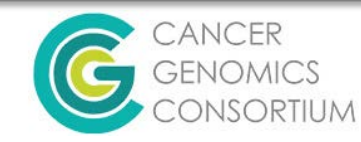

## **Mutational Signatures**

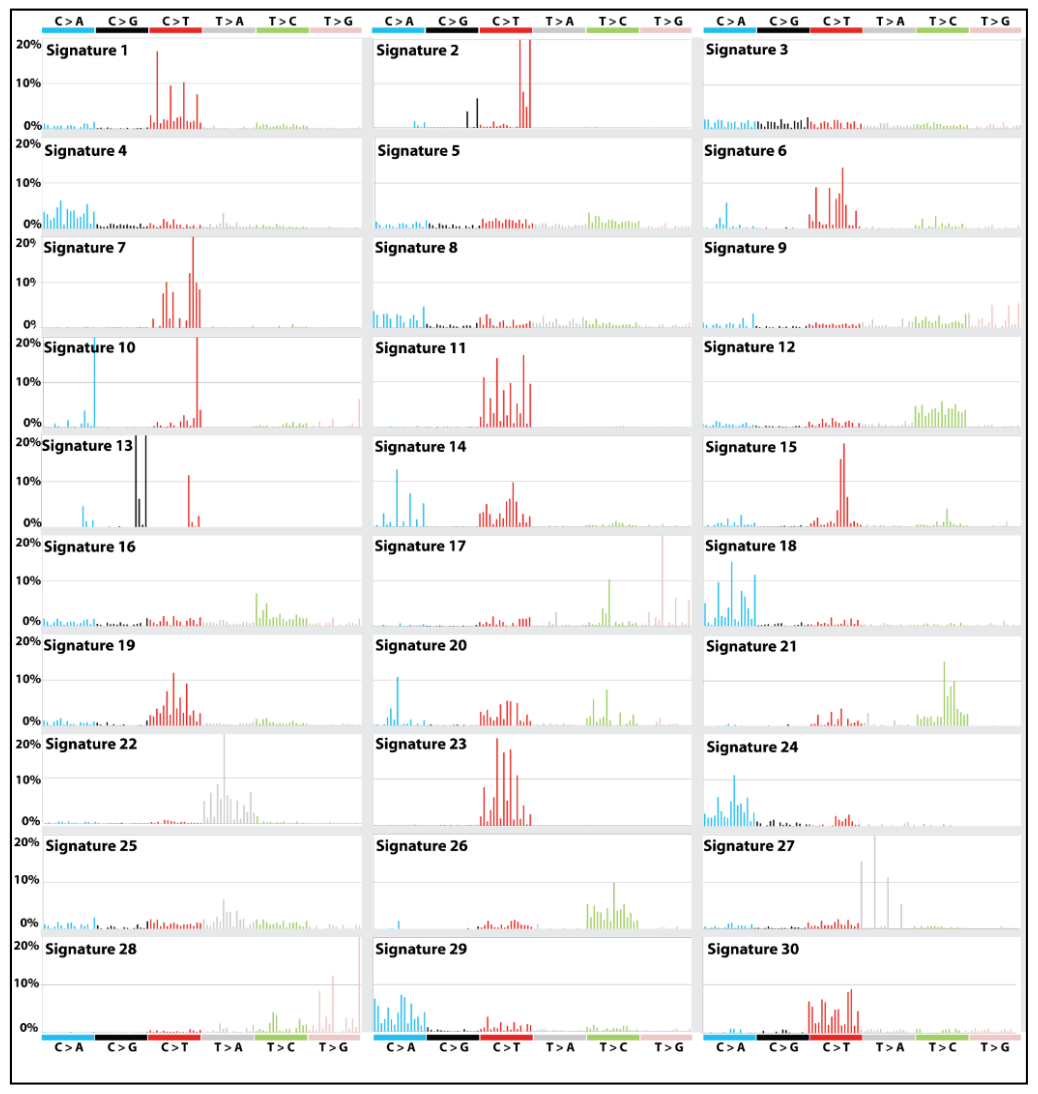

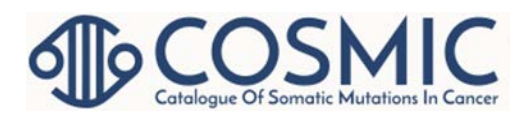

- Selection under "Data" in top banner.
- Describes mutational signatures in detail and specifies diseases that carry each mutational signature.

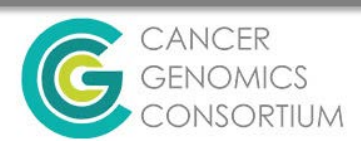

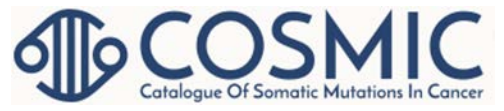

## **GRCh37 Cancer Archive**

- If your lab has not converted to hg38, there is an option to view GRCh37/hg19 information on COSMIC.
- Under "Projects" in top banner, select GRCh37 archive to see legacy site.

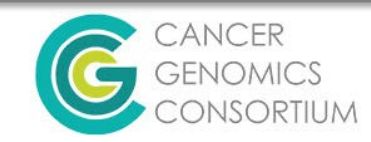

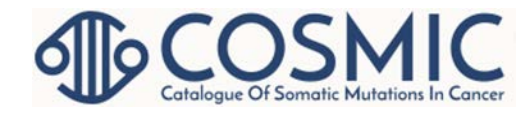

## Data Curation

- Other links under Expert Curation section on home page
  - Gene Curation: list of all genes with deep curation completed. Curation details included on Curated Genes page. Click on gene to go to gene page.
  - Gene Fusion Curation: list of all gene fusions with deep curation completed for solid tumors. Click on pair of gene to go to fusion overview page.
    - Fusion Overview page information about in what kind of tissue fusion was observed and PMID.
  - Genome Annotation: Information and parameters used to analyze data.
  - Drug Resistance: See slides 19-20.

CANCER GENOMICS CONSORTIUM

#### **Cancer Browser**

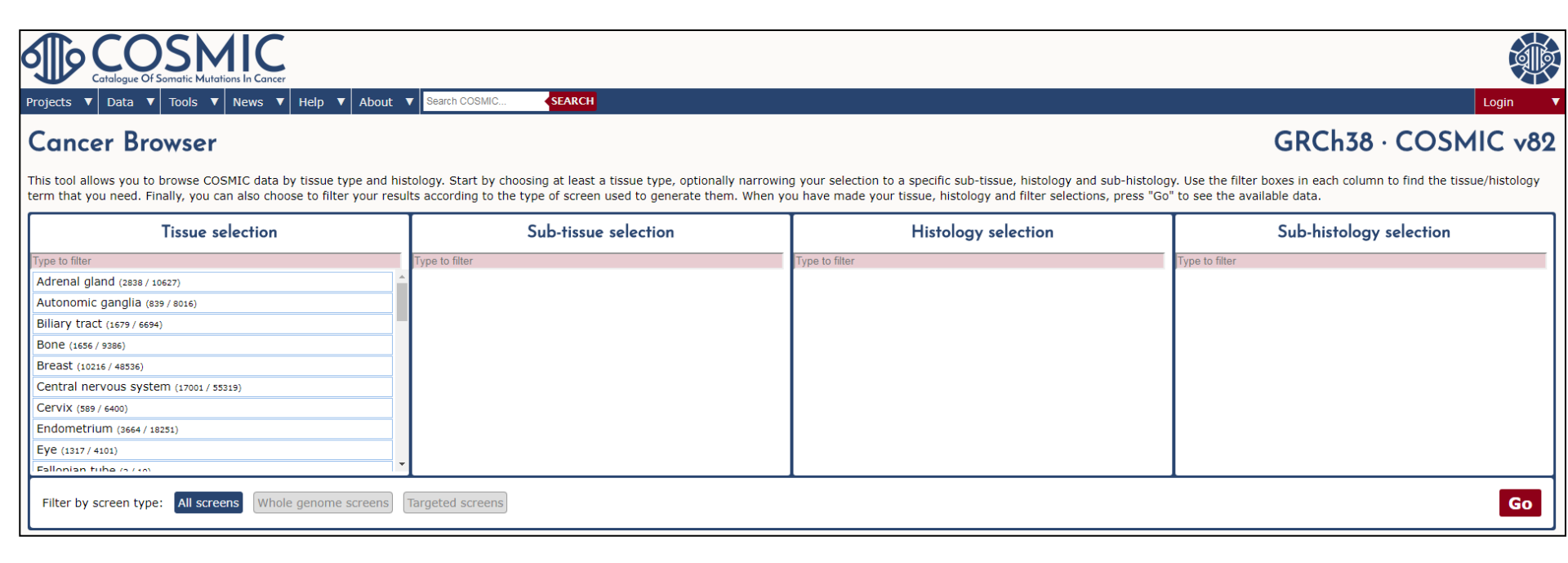

- Main link under "Tools" on home page
- Select tumor of interest by tissue and histology
- Press 'Go' in lower right corner of window

CANCER GENOMICS CONSORTIUM

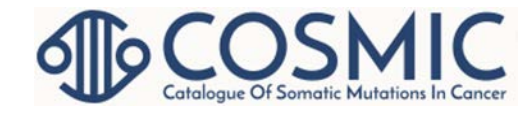

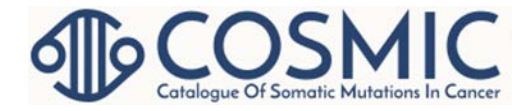

#### **Cancer Browser**

- Opens to bar graph of top 20 mutated genes in your selected type of cancer.
- In table format you can view and filter genes with and without mutations by mutation frequency or number of samples tested.
  - Exportable in .CSV or .TSV format (with license)

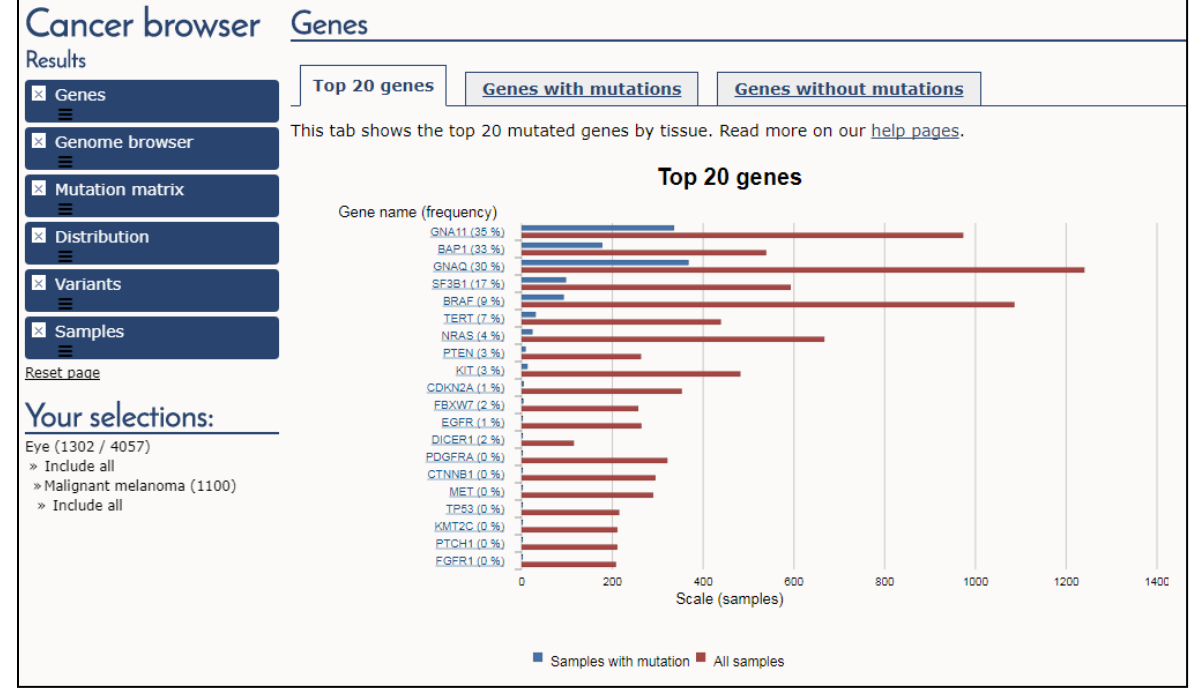

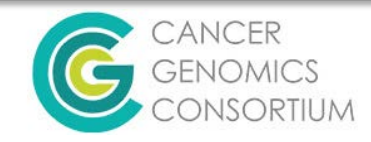

#### **Cancer Browser**

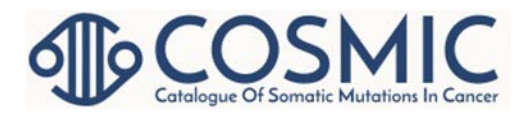

- Can view genome browser in cancer browser window.
- Mutation matrix top 20 mutations by sample

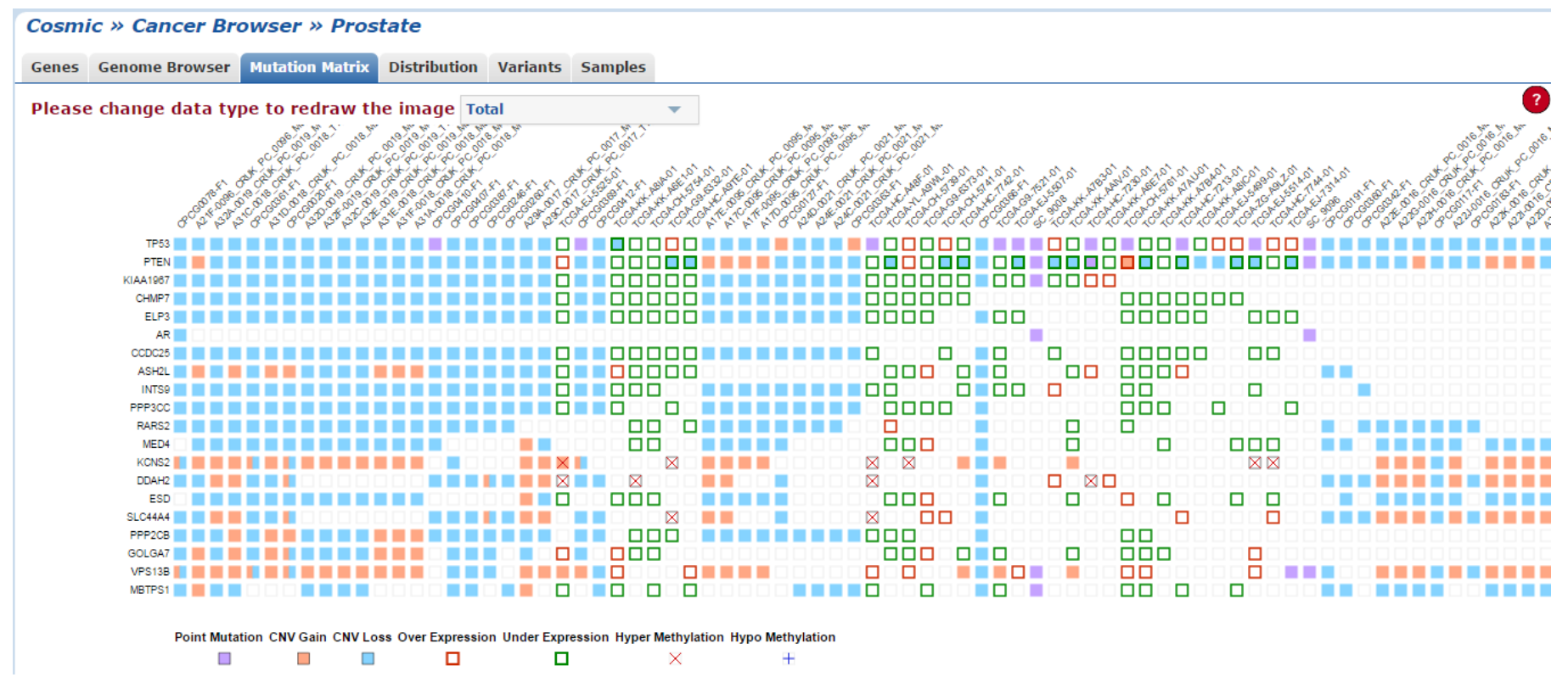

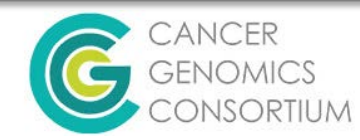

# Cancer Browser: Mutation Matrix

| Cosmic » Cancer Browser » Prostate                                                                                                    | · · · · · · · · · · · · · · · · · · ·                                                                                                    |
|----------------------------------------------------------------------------------------------------|----------------------------------------------------------------------------------------------------|
| Genes Genome Browser Mutation Matrix Distribution Variants Samples                                                                                                    |                                                                                                    |
| Please change data type to redraw the image Gene Expression - Under 🔻                                                                                                    |                                                                                                    |
| All                                                                                                    |                                                                                                    |
| ್ಗನ್ನು ಸ್ಥೇನ್ಸ್ ಸ್ಟ್ರೇನ್ಸ್ ಸ್ಟ್ರೇನ್ಸ್ ಸ್ಮಾನ್ಸ್ Point mutations                                                                                                    | ر در جهانها جهان بالد الماره و الماني الماره و الماره و الماره و الماره و الماره و الماني الماره و الماني الماني الماني و الماني الماني الماني الماني و الماني و الماني |
| (アーボーン) (アーボーン) (PR-T) (PR-T)) (PR-T) (PR-T)) (PR-T) (PR-T)) (PR-T) (PR-T)) (PR-T) (PR-T)) (PR-T) (PR-T)) (PR-T) (PR-T)) (PR-T) (PR-T)) (PR-T)) (PR- | - 4 & 4 & 4 & 5 & 4 & 5 & 4 & 4 & 4 & 4 &                                                                                                    |
|                                                                                                    |                                                                                                    |
| KIAA1007                                                                                                    |                                                                                                    |
| CCDC25                                                                                                    |                                                                                                    |
| ASH2L                                                                                                    |                                                                                                    |
|                                                                                                    |                                                                                                    |
| PPP3CC                                                                                                    |                                                                                                    |
|                                                                                                    |                                                                                                    |
|                                                                                                    |                                                                                                    |
|                                                                                                    |                                                                                                    |
|                                                                                                    |                                                                                                    |
|                                                                                                    |                                                                                                    |
|                                                                                                    |                                                                                                    |
|                                                                                                    |                                                                                                    |
|                                                                                                    |                                                                                                    |
|                                                                                                    |                                                                                                    |
|                                                                                                    |                                                                                                    |
|                                                                                                    |                                                                                                    |
|                                                                                                    |                                                                                                    |
| Point Mutation CNV Gain CNV Loss Over Expression Under Expression Hyper Methyl                                                                                                    | ation Hypo Methylation                                                                                                    |
|                                                                                                    | +                                                                                                    |

• Can redraw image using drop-down menu on top of window to view data based on a certain mutation type.

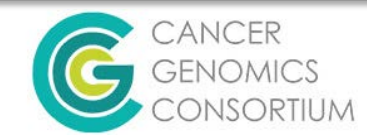

#### **Cancer Browser: Distribution**

- Distribution of mutations within your selected cancer type.
- Substitutions are described similarly base>base (not shown)
- Indels described by size in bps (Insertions displayed similar to deletions)

#### Summary

An overview of the types of mutation observed.

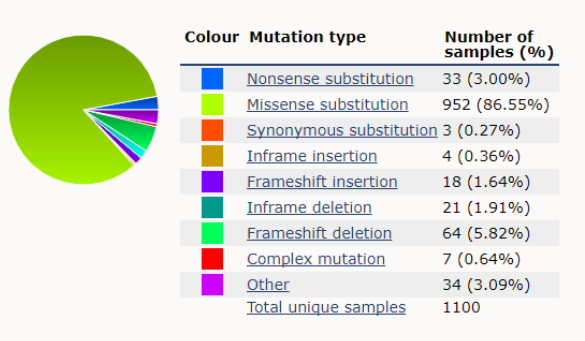

#### Deletions

This histogram shows the distribution of deletion size across samples. You can see all samples with deletions

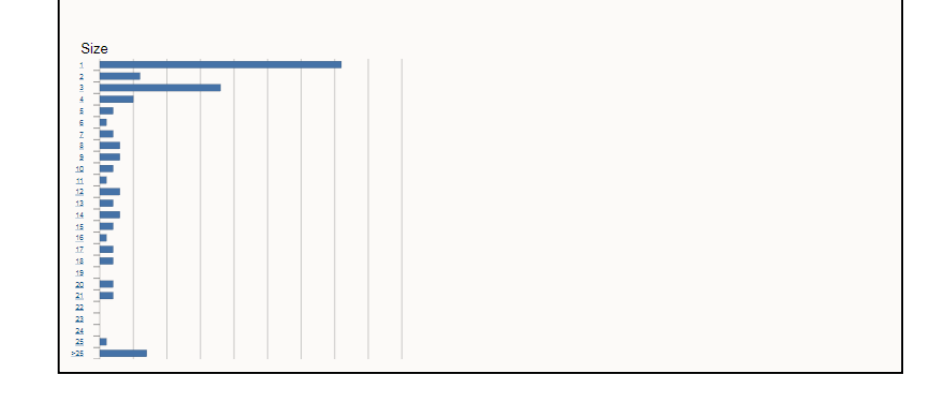

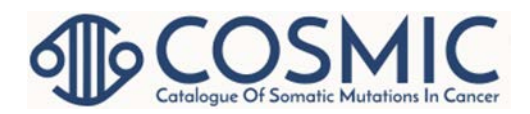

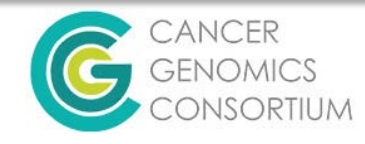

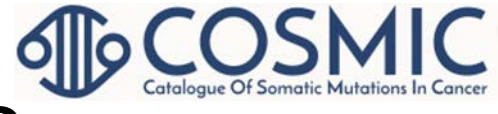

## **Cancer Browser: Variants**

- Observed Fusions, Mutations, Methylation status, and CNV/Expression data given in table format.
  - Exportable in .CSV and .TSV format (with license)
  - Click on mutations for mutation overview
  - Click on fusion pairing for Fusion overview
  - Click on gene for gene overview.

| Variants                                                                        |                    |                            |                    |
|---------------------------------------------------------------------------------|--------------------|----------------------------|--------------------|
| Fusions         Mutations <u>Methylation</u> CNV & Expression                   |                    |                            |                    |
| This tab shows genes with mutations in the selected tissue/histology. Read more | on our help pages. |                            |                    |
| Show 10 • entries                                                               |                    | Expor                      | t: CSV TSV Search: |
| Genes                                                                           | Samples \\$        | CDS Mutation $\Rightarrow$ | AA Mutation 🔶      |
| AACS                                                                            | <u>E22</u>         | <u>c.1122-9G&gt;A</u>      | <u>p.?</u>         |
| ABCA13                                                                          | <u>E11</u>         | <u>c.14779-8delG</u>       | <u>p.?</u>         |
| ABCA13                                                                          | <u>E19</u>         | <u>c.14513G&gt;A</u>       | p.R4838Q           |
| ABCA13                                                                          | <u>E1</u>          | <u>c.6308T&gt;C</u>        | p.I2103T           |
| ABCA13 ENST00000435803                                                          | <u>E11</u>         | <u>c.14944-8delG</u>       | <u>p.?</u>         |
| ABCA13 ENST00000435803                                                          | <u>E19</u>         | <u>c.14678G&gt;A</u>       | p.R4893Q           |
| ABCA13 ENST00000435803                                                          | <u>E1</u>          | <u>c.6473T&gt;C</u>        | p.I2158T           |
| ABCA3                                                                           | <u>E12</u>         | <u>c.2215G&gt;A</u>        | p.G739R            |
| ABCA5                                                                           | <u>E14</u>         | <u>c.3430-6C&gt;T</u>      | <u>p.?</u>         |
| ABCA6                                                                           | <u>E20</u>         | c.792-5 792-2delTTTA       | p.?                |
|                                                                                 |                    |                            |                    |

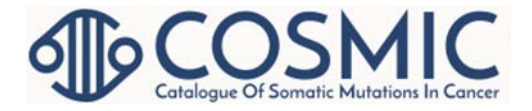

#### Cancer Browser: Samples

- Table of mutated and non-mutated samples
  - Exportable in .TSV or .CSV (with license)
  - Click on sample ID for sample overview page

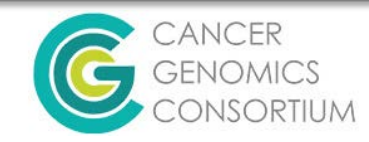

#### Sample Overview Page

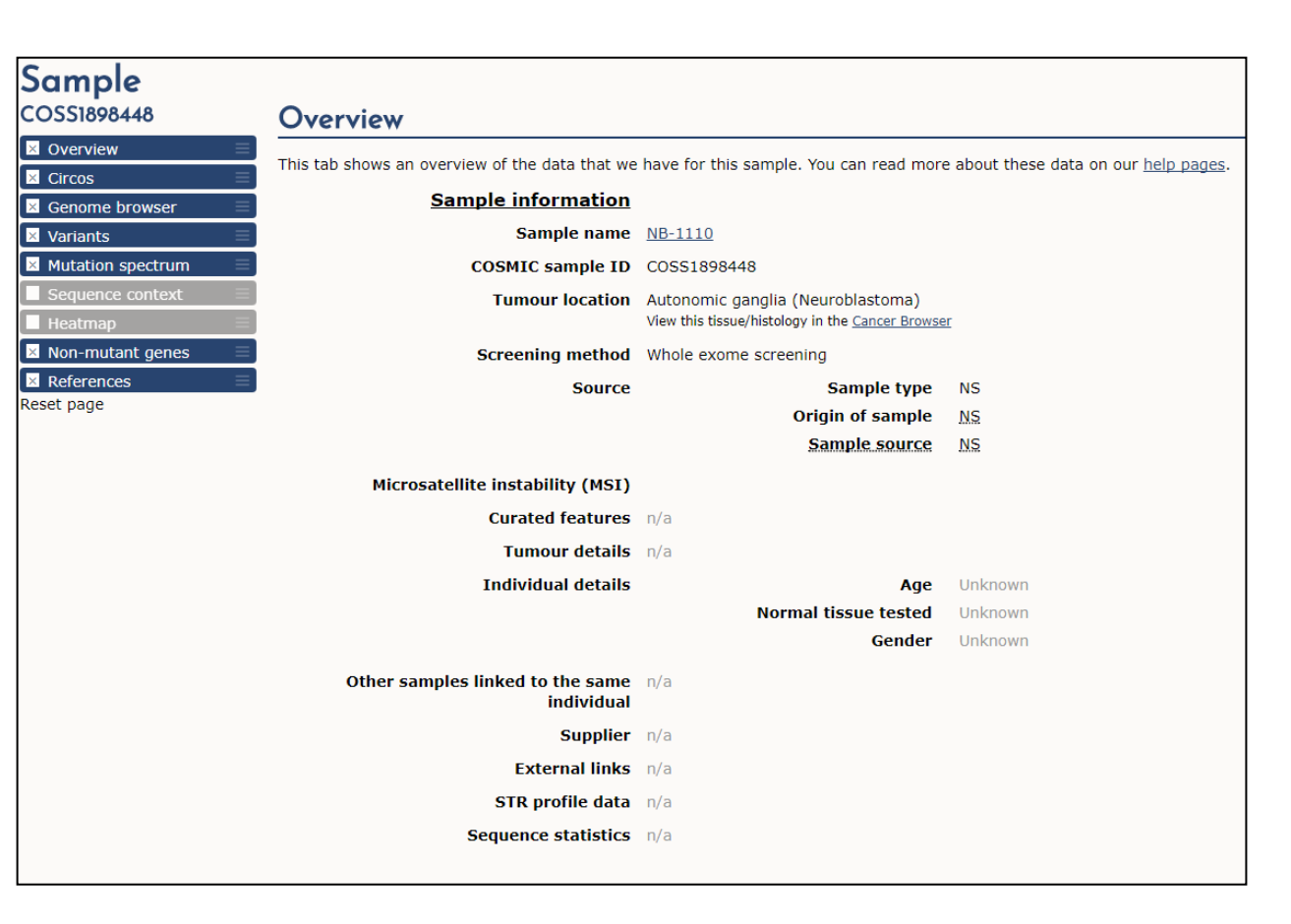

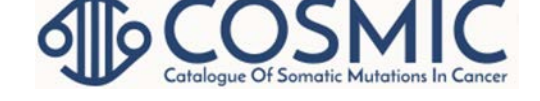

- Click on menu on left side of page or scroll to desired information
- Primary reference(s) and/or large study name are available in the reference section

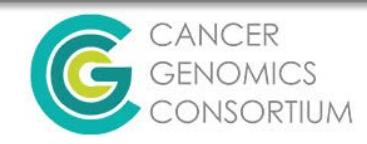

### **GA4GH Beacon**

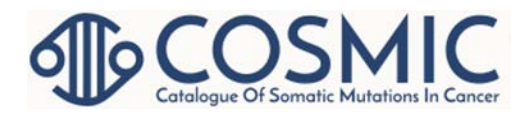

- Main link under "Tools" on COSMIC home page
- GA4GH = Global Alliance for Genomics and Health see Information section
- Shared URL format for query
  - <u>http://cancer.sanger.ac.uk/api/ga4gh/beacon/query?chrom=?;pos=?;allele=</u> ?
- Can query if COSMIC or Cell Lines Project has observed a specific mutation at a designated genomic locus.

| Catalogue Of Somatic Mu     | tations In Cancer                                  |                                                                      |
|-----------------------------|----------------------------------------------------|----------------------------------------------------------------------|
| Projects ▼ Data ▼ Tools     | ▼ News ▼ Help ▼ About ▼ Search COSMIC              | SEARCH                                                               |
| Beacon                      |                                                    |                                                                      |
| 🛛 GA4GH Beacon Query 🛛 🗐    | GA4GH Beacon Query                                 |                                                                      |
| Information ≡<br>Reset page | Use the form below to query the COSMIC beacon      |                                                                      |
|                             | Dataset                                            | COSMIC                                                               |
|                             | Reference Genome                                   | GRCh38 T                                                             |
|                             | Chromosome                                         | 7 •                                                                  |
|                             | Mutated Allele                                     | A                                                                    |
|                             | Position                                           | 140753336                                                            |
|                             |                                                    | Submit>>                                                             |
|                             | Does this mutant allele exist?                     | Yes                                                                  |
|                             | Api link: http://cancer.sanger.ac.uk/api/ga4gh/bea | con?format=json&ref=38&dataset=cosmic&allele=A&pos=140753336&chrom=7 |

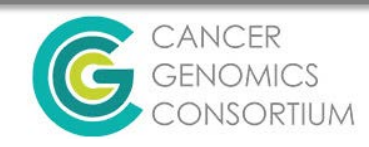

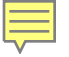

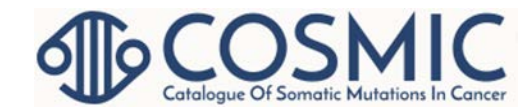

#### COSMIC-3D

| COSMIC-3D<br>A platform for understanding cancer mutations in<br>Learn more                                                                               | the context of 3D protein structure.                                                                                                    |                                                                                     |
|----------------------------------------------------------------------------------------------------|----------------------------------------------------------------------------------------------------|-------------------------------------------------------------------------------------|
| Visualise mutations                                                                                                    | Generate hypotheses                                                                                                    | Understand impact                                                                   |
| Sec.                                                                                                    |                                                                                                    |                                                                                     |
|                                                                                                    | LASAR                                                                                                    | tree to                                                                             |
|                                                                                                    | - Maria                                                                                                    |                                                                                     |
| Overlay three types of cancer mutation, or a heatmap of missense recurrence,<br>onto protein structure to add an extra dimension to COSMIC cancer genomic | See indicative models of missense mutants and generate hypotheses as to the effects of the mutation on protein structure and drug binding. | Infer functional consequences from a different perspective on cancer mutation data. |
| Explore »                                                                                                    | Explore »                                                                                                    | Explore »                                                                           |
| Getting Started                                                                                                    |                                                                                                    |                                                                                     |
| Search for a gene or protein, e.g. BRAF, EGFR, or BRCA2                                                                                                   |                                                                                                    |                                                                                     |
|                                                                                                    |                                                                                                    |                                                                                     |

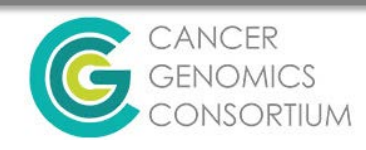

#### COSMIC – 3D

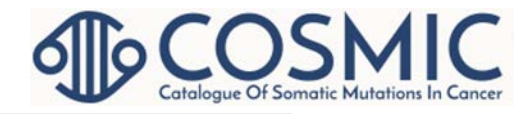

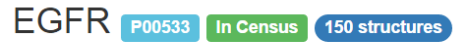

Receptor tyrosine kinase binding ligands of the EGF family and activating several signaling cascades to convert extracellular cues into appropriate cellular responses.

 % External Links →
 ① Toggle Usage Hints
 < Share →</td>

 3LZB/A/LEU834

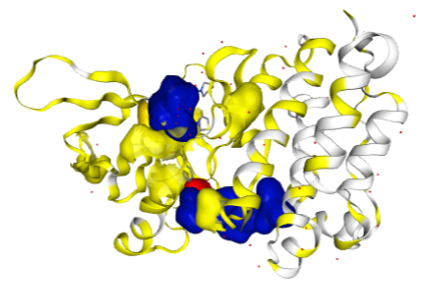

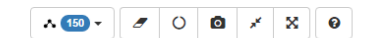

Single Structure Mode

- SNV frequency depicted by yellow/orange segments
- Predicted small molecule binding sites in blue.
- Can take screenshot, pop screen out, drag mouse or click button to rotate protein structure for better view.
- Several viewing and toggle options
- Protein property information
- UniProt sequence information and mutation information integrated.
- There are so many features within this application. Check them out!

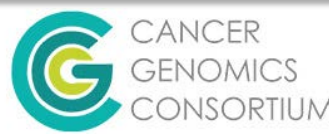

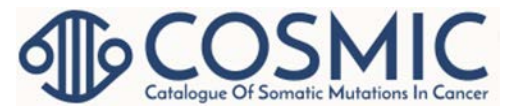

## **COSMIC BigQuery**

- If you have a COSMIC account, register at no charge for access to BigQuery.
- Research based queries of large datasets at minimal cost per query.
- Supports Standard SQL programming language and can be accessed by R
- <u>http://isb-cancer-genomics-</u> <u>cloud.readthedocs.io/en/latest/sections/</u> <u>COSMIC.html</u>

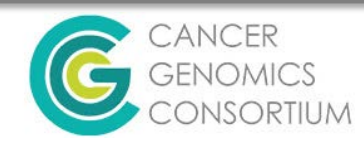

## CONAN

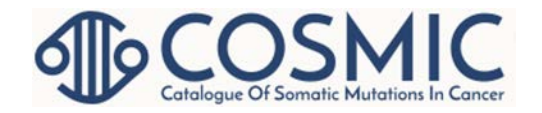

- CONAN = COpy Number ANalysis under "Tools" on Home page.
- Search by gene (HGNC or Ensembl) or genomic region (hg38)

|                       |      |                       | )<br>Of S        | S              | lutati              |                            | ncer       |         |     | -        |      |               |                     |
|-----------------------|------|-----------------------|------------------|----------------|---------------------|----------------------------|------------|---------|-----|----------|------|---------------|---------------------|
| Projects              | ▼    | Data                  | ▼                | Tools          | ▼                   | News                       | ▼          | Help    | ▼   | About    | ▼    | Search COSMIC | SEARCH              |
| <b>Cosm</b><br>Search | ic # | » <b>Co</b><br>Jene r | <b>py</b><br>nam | Num<br>e or ge | n <b>be</b><br>enor | e <b>r An</b> a<br>nic reg | aly<br>ion | vsis (  | CC  | DNAN)    | )    | Results       | format              |
| HGN                   | C Ge | ne Syr                | nbol             |                |                     |                            |            |         |     |          |      | © Expor       | t View (CSV format) |
| Ense                  | mbl  | ID                    |                  |                |                     |                            |            |         |     |          |      |               |                     |
| O Geno                | omic | region                | , gr             | (Ch38 (        | 'chr                | start-e                    | nd' (      | eg 22:1 | 500 | 00001-15 | 5005 | 5000)         |                     |

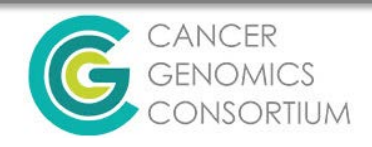

#### CONAN

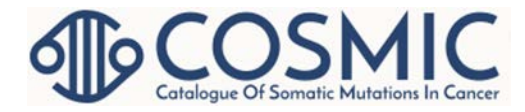

| Cosmic » Copy Number Analysis (CONAN) » BAP1                |               |                     | 2               |
|-------------------------------------------------------------|---------------|---------------------|-----------------|
| Ensembl: <u>3:52402288-52409878</u> @   Cosmic: <u>BAP1</u> |               |                     |                 |
| Results for BAP1                                            |               |                     |                 |
| Go                                                          |               |                     |                 |
| _                                                           |               |                     |                 |
|                                                             |               |                     |                 |
| Show All  entries                                           |               | Search:             |                 |
| Tissues                                                     | Amplification | Homozygous Deletion | ¢ LOH ∲         |
| Breast ( 1749 )                                             | 0             | © 1                 | © 2             |
| Central nervous system ( 1093 )                             | 0             | • o                 | © 2             |
| Cervix ( 313 )                                              | 0             | © 3                 | 0               |
| Eye ( 80 )                                                  | • 0           | © 2                 | • 0             |
| Kidney ( 1027 )                                             | 0             | © 2                 | 0 5             |
| Large intestine ( 771 )                                     | 0 0           | • o                 | O 2             |
| Lung ( 1185 )                                               | 0             | © 1                 | O 3             |
| Oesophagus ( 220 )                                          | 0             | • o                 | 0 1             |
| Pleura ( 108 )                                              | 0             | © 3                 | 0 1             |
| Skin ( 630 )                                                | 0             | • o                 | 0 1             |
| Stomach ( 501 )                                             | 0             | ◎ 1                 | • 0             |
| Urinary tract ( 419 )                                       | 0 1           | 0 1                 | 0               |
| Showing 1 to 12 of 12 entries                               |               |                     | Previous 1 Next |
|                                                             |               |                     |                 |
| Go                                                          |               |                     |                 |

| Cosmic » Copy Number Analysis (CONAN) » BAP1                |                |         | ?               |
|-------------------------------------------------------------|----------------|---------|-----------------|
| Ensembl: <u>3:52402288-52409878</u> &   Cosmic: <u>BAP1</u> |                |         |                 |
| Results for BAP1                                            |                |         |                 |
| Show All  entries                                           |                | Search: |                 |
| Sample Name                                                 | Sample ID 🔶    |         | CNV 🍦           |
| TCGA-35-5375-01                                             | <u>1780088</u> | LOH     |                 |
| TCGA-95-7043-01                                             | <u>1914101</u> | LOH     |                 |
| TCGA-MP-A4TF-01                                             | 2194749        | LOH     |                 |
| Showing 1 to 3 of 3 entries                                 |                |         | Previous 1 Next |

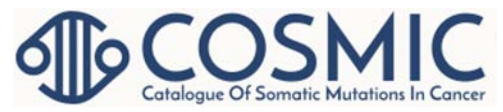

### Data Downloads

- Main Link under "Data" on Home Page
- Need license to download data
- Depending on the data you would like to download, you may need to download off of a SFTP site using a FTP tool like WinSCP or Filezilla

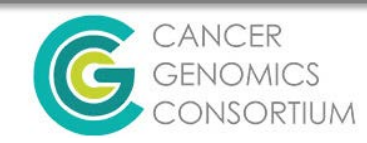

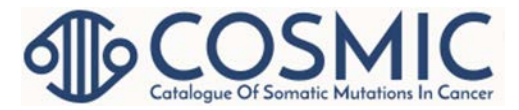

#### **Data Submission**

- Under Help → Data Submission
- Using COSMIC data or describing mutation data in results

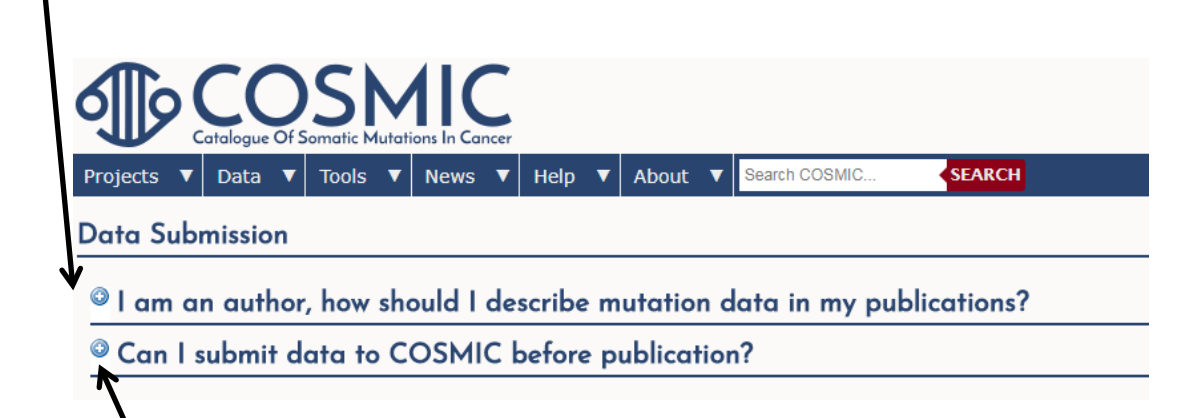

• Submitting Data to COSMIC

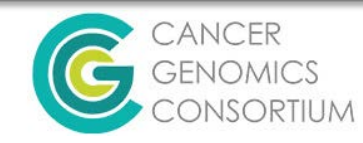

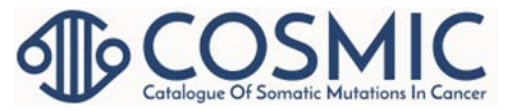

## **Other Links Under Data**

- Genome Annotation
- Datasheets details about COSMIC versions
- Help links to helpful overview resources
- FAQ Frequently Asked Questions

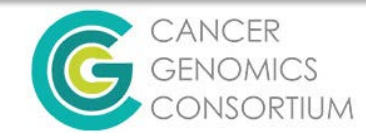

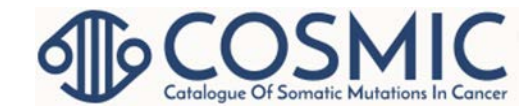

#### Scenario #1

- You are a laboratory professional trying to identify genes to put on your lab's new breast carcinoma NGS panel.
  - Cancer Browser
  - Search Cancer Gene Census

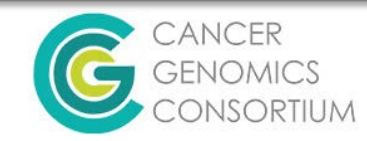

#### **Cancer Browser Query**

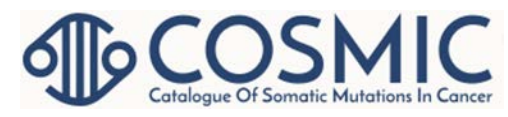

#### **Cancer Browser**

#### GRCh38 · COSMIC v82

This tool allows you to browse COSMIC data by tissue type and histology. Start by choosing at least a tissue type, optionally narrowing your selection to a specific sub-tissue, histology and sub-histology. Use the filter boxes in each column to find the tissue/histology term that you need. Finally, you can also choose to filter your results according to the type of screen used to generate them. When you have made your tissue, histology and filter selections, press "Go" to see the available data.

| Tissue selection                                                                                                    | Sub-tissue selection                                                                                     | Histology selection     | Sub-histology selection                 |
|----------------------------------------------------------------------------------------------------|----------------------------------------------------------------------------------------------------|-------------------------|-----------------------------------------|
| Type to filter                                                                                                    | Type to filter                                                                                           | Type to filter          | Type to filter                          |
| Adrenal gland (2838 / 10627)                                                                                                    | Include all                                                                                              | Include all             | Include all                             |
| Autonomic ganglia (839 / 8016)                                                                                                    | Extramammary (70)                                                                                        | Carcinoma (9018)        | Acinic cell carcinoma (8)               |
| Biliary tract (1679 / 6694)                                                                                                    | Nipple (14)                                                                                              | Carcinoma in situ (266) | Adenoid cystic carcinoma (6)            |
| Bone (1656 / 9386)                                                                                                    | NS (10132)                                                                                               | Hyperplasia (66)        | Basal (triple-negative) carcinoma (259) |
| Breast (10216 / 48536)                                                                                                    |                                                                                                    | NS (2)                  | Ductal carcinoma (1514)                 |
| Central nervous system (17001 / 55319)                                                                                                    |                                                                                                    | Other (864)             | Ductolobular carcinoma (22)             |
| Cervix (589 / 6400)                                                                                                    |                                                                                                    |                         | ER-HER-positive carcinoma (15)          |
| Endometrium (3664 / 18251)                                                                                                    |                                                                                                    |                         | ER-positive carcinoma (252)             |
| Eye (1317 / 4101)                                                                                                    |                                                                                                    |                         | ER-PR-HER-positive carcinoma (28)       |
| Fallonian tube /a / ro                                                                                                    |                                                                                                    |                         | FR-PR-nositive carcinoma (190)          |
| Cancer brow     Genes       Results     Top 20 genes     G       Genome browser     This tab shows the top 20                                                                                       | nes with mutations Genes without mutations mutated genes by tissue. Read more on our <u>help pages</u> . |                         |                                         |
| Mutation matrix     Distribution     Variants     Samples     Freadas     Continue     Samples     Proceadars     Continue     Samples     Samples     Second and and and and and and and and and a | Top 20 genes                                                                                             | 2 16001                 |                                         |

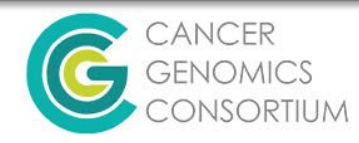

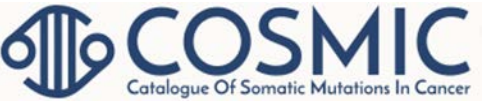

#### Search Cancer Gene Census

#### GRCh38 · COSMIC v85

#### **Cancer Gene Census**

The Cancer Gene Census (CGC) is an ongoing effort to catalogue those genes for which mutations have been causally implicated in cancer. The original census and analysis was published in Nature Reviews Cancer 9.

The census is not static but rather is updated regularly/as needed. In particular we are grateful to Felix Mitelman and his colleagues in providing information on more genes involved in uncommon translocations in leukaemias and lymphomas. Currently, more than 1% of la fundation in cancer of these, approximately 90% have somatic and germline mutations that predispose to cancer and 10% show both somatic and germline mutations.

| Show 10 T        | Show 10 • entries Export: CSV TSV Search: breast x                                   |                    |                                          |            |                   |         |          |                                                 |                                 |                                        |                  | ×                     |                     |
|------------------|--------------------------------------------------------------------------------------|--------------------|------------------------------------------|------------|-------------------|---------|----------|-------------------------------------------------|---------------------------------|----------------------------------------|------------------|-----------------------|---------------------|
| Gene<br>Symbol 🔺 | Name 🍦                                                                               | Entrez<br>GeneId ≑ | Genome<br>Location 🕴                     | Hallmark 🍦 | Chr<br>Band 🍦     | Somatic | Germline | Tumour<br>Types(Somatic) 🛊                      | Tumour<br>Types(Germline) ‡     | Cancer<br>Syndrome 🛊                   | Tissue<br>Type ≑ | Molecular<br>Genetics | Role In<br>Cancer 🛊 |
| <u>AKT1</u>      | v-akt murine<br>thymoma viral<br>oncogene<br>homolog 1                               | <u>207</u> &       | 14:104770341-<br>104792643<br>e!         |            | 14q32.32          | yes     |          | breast; colorectal;<br>ovarian; NSCLC           |                                 |                                        | E                | Dom                   | oncogene            |
| APOBEC3B         | apolipoprotein<br>B mRNA<br>editing<br>enzyme<br>catalytic<br>subunit 3B             | <u>9582</u> 룹      | 22:38982454-<br>jo 38992445<br>e!        | 0          | 22q13.1           |         | yes      |                                                 | breast cancer                   |                                        | E                | Rec                   | oncogene;<br>TSG    |
| ARID1A           | AT rich<br>interactive<br>domain 1A<br>(SWI-like)                                    | <u>8289</u> අ      | 1:26696404-<br>[5] 26780756<br><u>e!</u> |            | 1p35.3            | yes     |          | clear cell ovarian<br>carcinoma; RCC;<br>breast |                                 |                                        | E                | Rec                   | TSG;<br>fusion      |
| <u>ARID1B</u>    | AT rich<br>interactive<br>domain 1B                                                  | <u>57492</u> 🖗     | 6:156778104-<br>[57207891<br>e!          |            | 6q25.1            | yes     |          | breast;<br>hepatocellular<br>carcinoma          |                                 |                                        | E                | Rec                   | TSG                 |
| BAP1             | BRCA1<br>associated<br>protein-1<br>(ubiquitin<br>carboxy-<br>terminal<br>hydrolase) | <u>8314</u> &      | 3:52402288-<br>52409878<br>e!            |            | 3p21.31-<br>p21.2 | yes     | yes      | uveal melanoma;<br>breast; NSCLC;<br>RCC        | mesothelioma; uveal<br>melanoma |                                        | E                | Rec                   | TSG                 |
| BRCA1            | familial<br>breast/ovarian<br>cancer gene 1                                          | <u>672</u> 🖗       | 17:43045678-<br>(143124096<br>(143124096 | 0          | 17q21             | yes     | yes      | ovarian                                         | breast; ovarian                 | hereditary<br>breast/ovarian<br>cancer | E                | Rec                   | TSG                 |

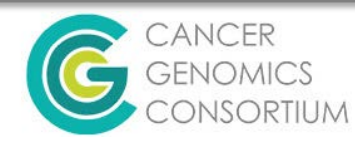

#### **Results from Queries**

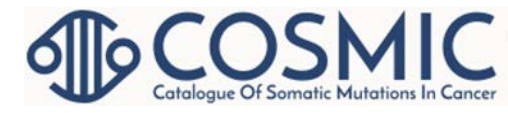

| Cancer Genome Browser<br>Query (Criteria ≥ 3% mutated)                                                                                                    | Cancer                                                                                                    | Gene Census Query                                                                                                    |
|----------------------------------------------------------------------------------------------------|----------------------------------------------------------------------------------------------------|----------------------------------------------------------------------------------------------------|
| = 16 genes                                                                                                    | = 32 gei                                                                                                    | nes                                                                                                    |
| <ul> <li>PIK3CA</li> <li>TP53</li> <li>CDH1</li> <li>GATA3</li> <li>KMT2C</li> <li>ESR1</li> <li>PTEN</li> <li>RB1</li> <li>SPEN</li> <li>ARID1A</li> <li>NCOR1</li> <li>KMT2D</li> <li>MAP2K4</li> <li>NF1</li> <li>TBX3</li> <li>LRP1B</li> </ul> | <ul> <li>•CCND1</li> <li>•KEAP1</li> <li>•NOTCH1</li> <li>•GATA3</li> <li>•SMARCD1</li> <li>•ESR1</li> <li>•MAP3K13</li> <li>•NCOR1</li> <li>•TP53</li> <li>•AKT1</li> <li>•ARID1B</li> <li>•TBX3</li> <li>•ERBB2</li> <li>•BRCA1</li> <li>•BRCA1</li> <li>•EQXA1</li> </ul> | <ul> <li>CDKN1B</li> <li>ARID1A</li> <li>PBRM1</li> <li>SALL4</li> <li>EP300</li> <li>PIK3CA</li> <li>ETV6</li> <li>NTRK3</li> <li>CTCF</li> <li>PPM1D</li> <li>CASP8</li> <li>CDH1</li> <li>MAP3K1</li> <li>MAP3K4</li> <li>RB1</li> <li>BAP1</li> </ul> |
|                                                                                                    | ●FOXAT                                                                                                    |                                                                                                    |

#### 9 genes overlap between two lists = 39 total genes

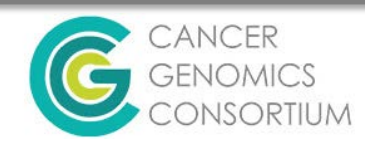

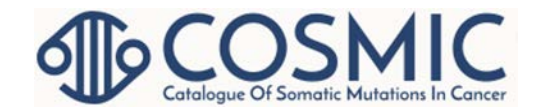

#### Scenario #2

- A whole genome sequencing (WGS) case in your lab has a mutation that you haven't observed before. Does this mutant allele exist in COSMIC?
  - GA4GH Beacon
  - Chr7:140753333 (BRAF)
  - Mutated Allele = A

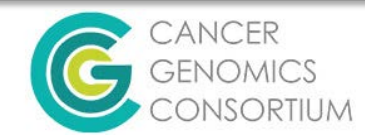

# Yes – this is in COSMIC

| COSMIC<br>Catalogue of somatic mutations                                                                                                    | n cancer                                                                                                    |                                                                                          |                                                                                                    |                                                                                                    |                                                               |               |                    |
|----------------------------------------------------------------------------------------------------|----------------------------------------------------------------------------------------------------|------------------------------------------------------------------------------------------|----------------------------------------------------------------------------------------------------|----------------------------------------------------------------------------------------------------|---------------------------------------------------------------|---------------|--------------------|
| Home 🔻 Resources 🔻 Curatio                                                                                                    | n v Tools v                                                                                                    | Data ▼                                                                                   | News <b>v</b>                                                                                                    | Help 🔻                                                                                                    | About 🔻                                                       | Search COSMIC |                    |
|                                                                                                    |                                                                                                    |                                                                                          | 1                                                                                                    |                                                                                                    |                                                               |               |                    |
| Cosmic » Beacon                                                                                                    |                                                                                                    |                                                                                          |                                                                                                    |                                                                                                    |                                                               |               |                    |
| Beacon Query Information                                                                                                    |                                                                                                    |                                                                                          |                                                                                                    |                                                                                                    |                                                               |               |                    |
| Dat                                                                                                    | aset COSMIC                                                                                                    | •                                                                                        |                                                                                                    |                                                                                                    |                                                               |               |                    |
| Reference Gen                                                                                                    | ome GRCh38                                                                                                    | •                                                                                        |                                                                                                    |                                                                                                    |                                                               |               |                    |
| Chromos                                                                                                    | ome 7 v                                                                                                    |                                                                                          |                                                                                                    |                                                                                                    |                                                               |               |                    |
| Mutated A                                                                                                    | llele A                                                                                                    | •                                                                                        |                                                                                                    |                                                                                                    |                                                               |               |                    |
| Pos                                                                                                    | ition 140753333                                                                                                    |                                                                                          |                                                                                                    |                                                                                                    |                                                               |               |                    |
|                                                                                                    | Submit>                                                                                                    | >                                                                                        |                                                                                                    |                                                                                                    |                                                               |               |                    |
| Does this mutant allele e                                                                                                    | kist? Yes                                                                                                    |                                                                                          |                                                                                                    |                                                                                                    |                                                               |               |                    |
| Api link: http://cancer.sanger.ac.uk/api/ga                                                                                                    | 4gh/beacon?format=                                                                                                    | ison&ref=38&d                                                                            | dataset=cosmic                                                                                                    | :&allele=A&po                                                                                                    | s=140753333                                                   | &chrom=7      |                    |
| Api link: http://cancer.sanger.ac.uk/api/ge                                                                                                    | Overview                                                                                                    | ison&ref=38&d                                                                            | dataset=cosmic                                                                                                    | :&allele=A&po<br>1T / c.:                                                                                                    | s=140753333<br><b>1802A</b> >                                 | &chrom=7      | 2Ch37 Archive      |
| Api link: <u>http://cancer.sanger.ac.uk/api/ga</u><br>Cosmic » Mutation »<br>Overview Tissue Distributio                                                                                                    | Overview<br>on Samples                                                                                                    | » <u>BRAF</u><br>Pathway                                                                 | dataset=cosmic<br>E p.K60<br>s Affected                                                                                                    | 1T / c.:<br>Referen                                                                                                    | s=140753333<br>1802A>                                         | &chrom=7      | Ch37 Archive       |
| Api link: http://cancer.sanger.ac.uk/api/ge<br>Cosmic » Mutation »<br>Overview Tissue Distribution                                                                                                    | Overview<br>on Samples                                                                                                    | » <u>BRAF</u><br>Pathway:                                                                | dataset=cosmic                                                                                                    | 1T / c.:<br>Referen                                                                                                    | s=1407533333<br>1802A><br>Ices                                | &chrom=7      | RCh37 Archive      |
| Api link: http://cancer.sanger.ac.uk/api/ge<br>Cosmic » Mutation »<br>Overview Tissue Distributio<br>Gene Name:                                                                                                    | Overview<br>on Samples<br>BRAF                                                                                                    | » <u>BRAF</u><br>Pathway:                                                                | dataset=cosmic<br>E <b>p.K60</b> .<br>s Affected                                                                                                    | 1T / c.:                                                                                                    | s=1407533333<br>1802A>                                        | &chrom=7      | RCh37 Archive      |
| Api link: <u>http://cancer.sanger.ac.uk/ap/ge</u><br><b>Cosmic » Mutation »</b><br><b>Overview</b> Tissue Distribution<br>Gene Name:<br>Mutation Id:                                                                         | Overview<br>on Samples<br>BRAF<br>COSM3878760                                                                                                    | » BRAF                                                                                   | <u>E p.K60</u> .<br>s Affected                                                                                                    | 17 / c.:<br>Referen                                                                                                    | s=1407533333<br>1802A>                                        | &chrom=7      | 2Ch37 Archive      |
| Api link: http://cancer.sanger.ac.uk/ab/or<br>Cosmic » Mutation »<br>Overview Tissue Distribution<br>Gene Name:<br>Mutation Id:<br>AA Mutation:                                                                              | Overview<br>on Samples<br>BRAF<br>COSM3878760<br>p.K601T (Subs                                                                                                  | » <u>BRAF</u><br>Pathway:                                                                | E <b>p.K60</b> .<br>s Affected                                                                                                    | <u>8allele=Авро</u><br>1Т / с.:<br>Referen                                                                                           | s=140753333<br>1802A><br>Icces                                | &chrom=7      | 2Ch37 Archive      |
| Api link: http://cancer.sanger.ac.uk/ab/or<br>Cosmic » Mutation »<br>Overview Tissue Distribution<br>Gene Name:<br>Mutation Id:<br>AA Mutation:<br>CDS Mutation:                                                             | Overview<br>on Samples<br>BRAF<br>COSM3878760<br>p.K601T (Subs<br>c.1802A>C (St                                                                                 | Son&ref=38&d >> BRAF Pathway: ) titution - Mi ubstitution,                               | tataset-cosmic<br>E p.K60.<br>s Affected<br>issense, pos<br>position 18                                                                                                    | 3.allele=A8.00<br><b>17 / c.:</b><br><b>Referen</b><br>ition 601,<br>02, A→C)                                                        | s=140753333<br>8802A><br>Icces<br>K→T)                        | &chrom=7      | Ch37 Archive       |
| Api link: http://cancer.sanger.ac.uk/ab/or<br>Cosmic » Mutation »<br>Overview Tissue Distribution<br>Gene Name:<br>Mutation Id:<br>AA Mutation:<br>CDS Mutation:<br>GRCh38:                                                  | BRAF           COSM3878760           p.K601T (Subs)           c.1802A>C (St           7:140753333.                                                              | » BRAF Pathway:                                                                          | tataset-cosmic<br>E p.K60.<br>s Affected<br>issense, pos<br>position 18<br>13, view Ens                                                                                         | 3.allele=A&po<br><b>1T / c.:</b><br><b>Referen</b><br>ition 601,<br>02, A→C)<br>sembl Cont                                           | s=140753333<br><b>802A&gt;</b><br>Ices<br>K→T)                | 8.chrom=7     | RCh37 Archive      |
| Api link: http://cancersanger.ac.uk/ab/or<br>Cosmic » Mutation »<br>Overview Tissue Distribution<br>Gene Name:<br>Mutation Id:<br>AA Mutation:<br>CDS Mutation:<br>GRCh38:<br>COSMIC Genome Browser:                         | BRAF           COSM3878760           p.K601T (Subs)           c.1802A>C (St           7:140753333.           7:140753333.                                       | » BRAF Pathway:                                                                          | dataset-cosmic<br>E p.K60.<br>s Affected<br>issense, pos<br>position 18<br>13, view Ens<br>13, view in §                                                                        | 8.allele=A&po           1T / c.:           Referen           ition 601,           02, A→C)           sembl Cont           coSMIC JBr | s=140753333<br>1802A><br>Ices<br>K→T)<br>ig t₽                | 8.chrom=7     | RCh37 Archive      |
| Apl link: http://cancer.sanger.ac.uk/ab/or<br>Cosmic » Mutation »<br>Overview Tissue Distribution<br>Gene Name:<br>Mutation Id:<br>AA Mutation:<br>CDS Mutation:<br>GRCh38:<br>COSMIC Genome Browser:<br>CDD:                | BRAF           COSM3878760           p.K601T (Subs           c.1802A>C (St           7:140753333.           7:140753333.                                        | Son&ref=38&d Pathway: Utitution - Mi<br>ubstitution,<br>.14075333                        | dataset-cosmic<br>E <b>p.K60</b> .<br>s Affected<br>issense, pos<br>position 18<br>(3, view in <u>c</u>                                                                         | $\frac{1T / c.}{Referent}$                                                                                                    | s=140753333<br>1802A><br>Ices<br>K→T)<br>ig t₽<br>iowse       | 8.chrom=7     | Ch37 Archive       |
| Apl link: http://cancer.sanger.ac.uk/ab/or<br>Cosmic » Mutation »<br>Overview Tissue Distribution<br>Gene Name:<br>Mutation Id:<br>AA Mutation:<br>CDS Mutation:<br>GRCh38:<br>COSMIC Genome Browser:<br>CDD:<br>Homologene: | BRAF           COSM3878760           p.K601T (Subs           c.1802A>C (St           7:140753333           NP 004324.2           3197 &, view f                 | » BRAF Pathway:  titution - Mi ubstitution, .14075333 .4075333 .                         | dataset-cosmic<br>E <b>p.K60</b> .<br>s Affected<br>issense, pos<br>position 18<br>i3, view Ens<br>i3, view Ens<br>i3, view Ens<br>i3, view Ens<br>i3, view Ens                 | $\frac{1T / c.}{Referen}$ ition 601,<br>02, A→C)<br>sembl Cont<br>COSMIC JBr                                                         | s=140753333<br>8802A><br>Ices<br>K→T)<br>Ig t₽<br>owse<br>₽.  | 8.chrom=7     | 2Ch37 Archive      |
| Apl link: http://cancer.sander.ac.uk/apl/ark Cosmic » Mutation » Overview Tissue Distribution Gene Name: Mutation Id: AA Mutation: CDS Mutation: GRCh38: COSMIC Genome Browser: CDD: Homologene: Ever confirmed somatic:     | BRAF           COSM3878760           p.K601T (Subs)           c.1802A>C (St           7:140753333.           NP 004324.2           3197 & view to           Yes | » BRAF     Pathway:     titution - Mi     ubstitution,     .14075333     .14075333     . | dataset-cosmic<br>E <b>p.K60</b> .<br>s Affected<br>issense, pos<br>position 18<br>i3, view Ens<br>i3, view Ens<br>i3, view Ens<br>i3, view Ens<br>i3, view Ens<br>i3, view Ens | 1T / c.:<br>Referen<br>ition 601,<br>02, A→C)<br>sembl Cont<br>COSMIC JBr<br>alignment                                               | s=140753333<br>8802A><br>Ices<br>K→T)<br>Ig t₽<br>rowse<br>₽. | 8.chrom=7     | 2Ch37 Archive<br>? |

 Mutation can be found in Genome browser on BRAF gene page or by entering the AA mutation or CDS Mutation Nomenclature

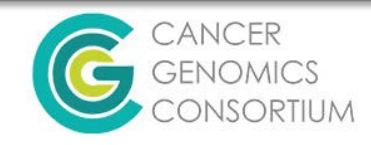

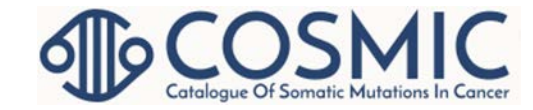

#### Scenario #3

- Your lab is building a Pan Cancer List based on multiple resources.
  - Cancer Gene Census

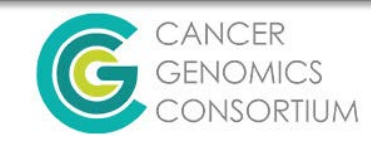

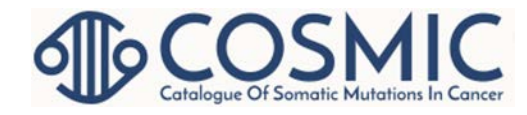

#### Using Data from Cancer Gene Census

- If you have a license, download as .CSV or .TSV
  - This is useful as Excel if you'd like to sort data in different ways to stratify genes based on other criteria in COSMIC's table.

• Cancer Gene Census is updated with most version releases of COSMIC.

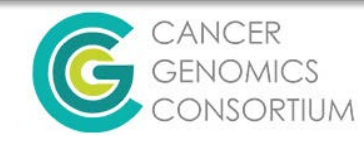

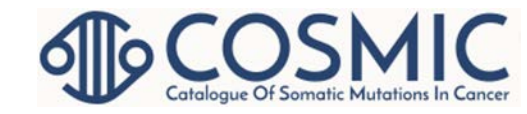

#### Scenario #4

- Mate Pair sequencing has picked up a translocation your lab has not yet reported.
  - NUP98/KDM5A
  - Search in "Gene fusion curation" under Data Curation

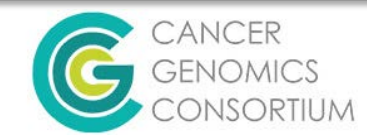

#### **Curated Fusions**

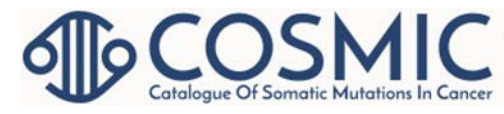

#### Fusions

Gene fusions, or translocations, resulting from chromosomal rearrangements are the most common mutation class. They lead to chimeric transcripts or to deregulation of genes through juxtapositioning of novel promoter or enhancer regions.

Gene fusions are manually curated from peer reviewed publications by expert COSMIC curators. A comprehensive literature curation is completed for each fusion pair when it is released in the database. Currently COSMIC includes information on fusions involved in solid tumours. Annotation of fusions associated with leukaemias and lymphomas will be added.

Select a gene pair from the list to go to the Overview page for that fusion and see all curated fusions for that pair, as well as the tissue types in which they were found and the associated publications. Many additional data points are curated for individuals (e.g. age, gender), tumour (e.g. stage, drug response) and samples (e.g. histology, sample source). This information can be found on the Sample Overview page.

| Show All  entries                                            |       |    |           | Search:     | nup98           |
|--------------------------------------------------------------|-------|----|-----------|-------------|-----------------|
|                                                              | Genes |    | Samples 💧 | Mutations 🗍 | Papers          |
| NUP98/KDM5A_ENST00000399788                                  |       | 77 |           | 4           | 1               |
| Showing 1 to 1 of 1 entries (filtered from 290 total entries | s)    |    |           |             | Previous 1 Next |

- Click on fusion gene pairing to open fusion overview.
- Link to PMID and/or large scale studies on Reference tab.

| Cosmic »       | Fusion »    | Overview » N     | IUP98:KDM5A          | _ENST00000     | 399788                |                  |            |                     | (                     | View in GRCh37 Archive |
|----------------|-------------|------------------|----------------------|----------------|-----------------------|------------------|------------|---------------------|-----------------------|------------------------|
| Fusions Tis    | sues Refere | ences            |                      |                |                       |                  |            |                     |                       |                        |
| Genes          |             |                  | <u>NUP98</u> ->KDM5A | ENST0000039978 | <u>8</u>              |                  |            |                     |                       | ?                      |
| Mutation<br>ID | Cono        | 5' Pa            | irtner Gene          | Incorted       | 3' Partner Gene       |                  |            | No. of<br>Mutations | Mutation<br>Frequency |                        |
|                | Name        | Observed<br>Exon | Breakpoint           | Sequence       | Gene Manie            | Observed<br>Exon | Breakpoint | Sequence            |                       |                        |
| COSF2292       | NUP98       | 13               | 1963                 | -              | KDM5A ENST00000399788 | 27               | 4819       | -                   | 1                     | 25%                    |
| COSF2294       | NUP98       | ?                | ?                    | -              | KDM5A ENST00000399788 | ?                | ?          | -                   | 3                     | 75%                    |
|                |             |                  |                      | Total Mu       | tations               |                  |            |                     | 4                     | 100%                   |

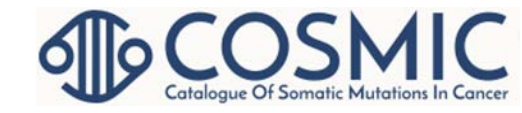

#### Scenario #5

- Your lab has a significant pool of data that you would like to contribute to COSMIC to enhance the knowledgebase.
  - COSMIC is exploring collaborative relationships with institutions aiming to release anonymized somatic mutation calls in COSMIC
    - COSMIC will highlight these laboratories in their webpages and strongly cite them as sources.
    - Contact COSMIC directly
      - Simon Forbes (Head of COSMIC): <u>saf@sanger.ac.uk</u>
      - COSMIC Helpdesk: <u>cosmic@sanger.ac.uk</u>

CANCER GENOMICS CONSORTIUM

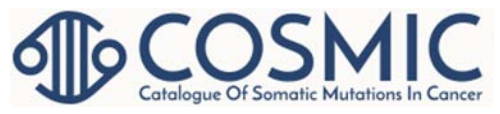

## Future Features: Coming Soon

- Guide to Actionability
- Organoids
  - Data release for the <u>Human Cancer</u> <u>Model Initiative</u>
    - Better laboratory models in preparation
- Cancer Mutation Census
  - identify driver mutations across all diseases

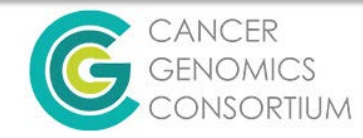

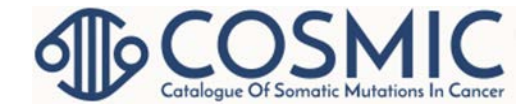

## **Online Tutorials**

- COSMIC Site Overview: <u>https://www.youtube.com/watch?v=whxIL86gnKA</u>
- Sample Data Tutorial: <u>https://www.youtube.com/watch?v=5dqInH8\_LAo</u>
- Cancer Browser Tutorial: <u>https://www.youtube.com/watch?v=k477uAiKx74</u>
- Gene Pages Tutorial: <u>https://www.youtube.com/watch?v=2FD5RabgK60</u>
- Fusions Tutorial: <u>https://www.youtube.com/watch?v=M9ILszjsuAw</u>
- COSMIC Search Tutorial: <u>https://www.youtube.com/watch?v=SVfloi4hfNM</u>
- DISCLAIMER: These tutorials all provide instruction on how to use older versions of COSMIC. The latest version of COSMIC looks different and has different features.

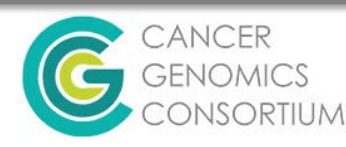

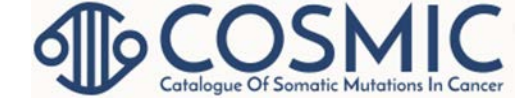

#### Citation

 Forbes et al. COSMIC: somatic cancer genetics at high-resolution. Nucleic Acids Research (2017)45(D1):D777-D783. Available online: <u>https://doi.org/10.1093/nar/gkw1121</u>

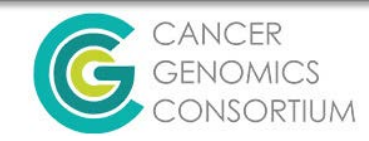

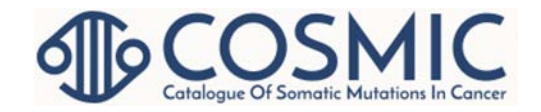

#### Contacts

- Twitter Handle: @cosmic\_sanger
- Facebook: cosmic.sanger
- Email: <u>cosmic@sanger.ac.uk</u>
   Simon Forbes (Head of COSMIC): <u>saf@sanger.ac.uk</u>

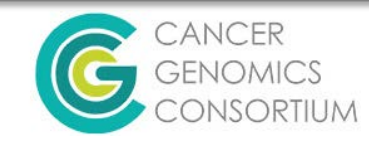